# 网上办事服务大厅

## 单位用户操作培训

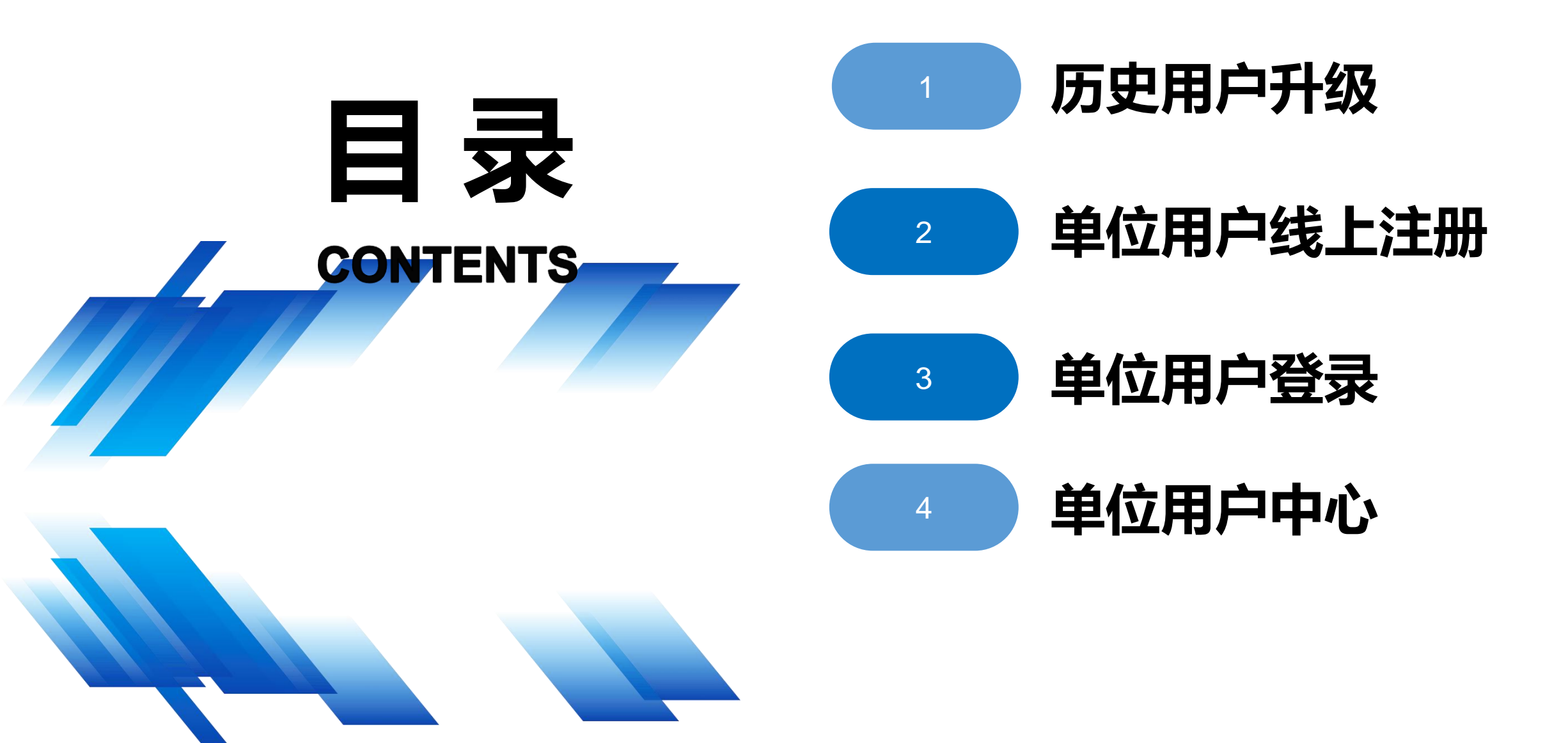

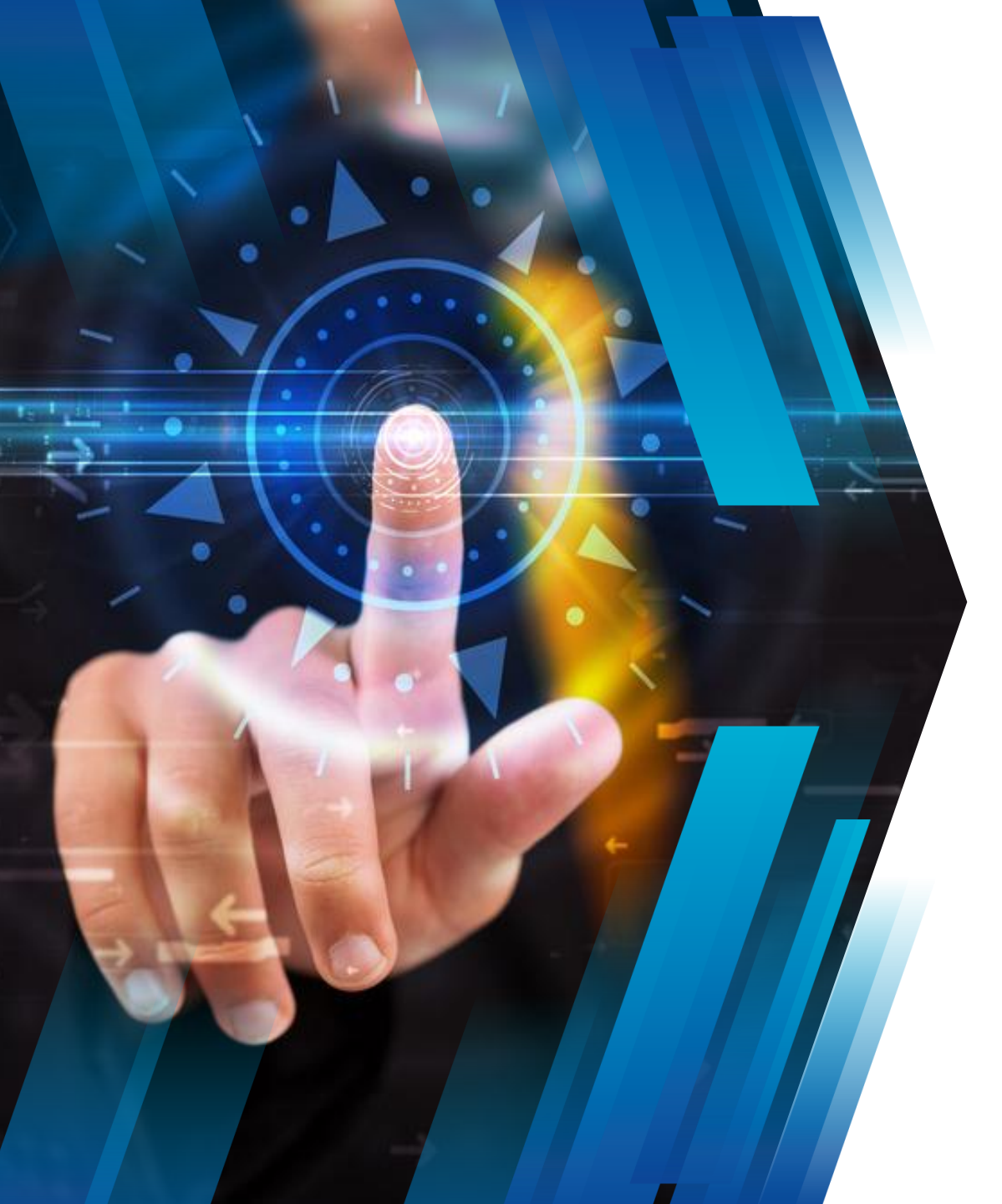

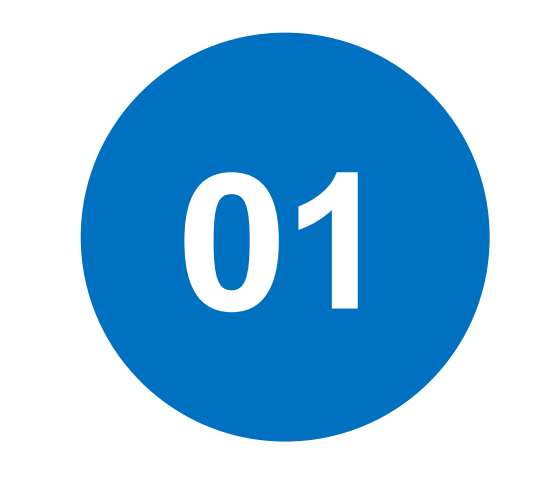

# 历史用户升级

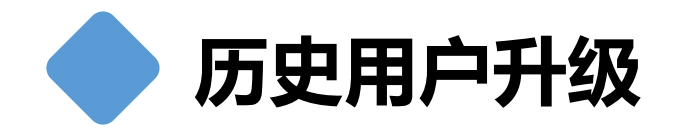

### 个人登录 单位登录 CA 扫码登录 账号密码 四 统一社会信用代码/单位编号/机构编号 ▲ 证件号码/移动电话 ▲ 请输入密码 忘记密码? 登录 没有账号? 立即注册 历史单位用户升级 其他登录方式 巅

使用对象说明

历史单位用户,指单位在原网上办事大厅/网上办事系统有账户,单位经办人员可通过此功能进行用户升级, 升级完成后,可在本网办大厅进行登录,**无需法人参与**。 如果单位不进行用户升级,可通过单位注册、省政务快 捷登录、电子营业执照快捷登录。

### 升级说明

1、适用范围。该方式适用于单位在原网办大厅使用账户密码登录,不适用于CA方式登录。如果您是单位法定代表人本人, 请通过单位注册方式进行账户开通。

2、信息核验。升级过程中需要核验单位在原网办大厅中的密码信息,核验成功后设置单位管理员并设置单位管理员密码。

3、设置单位管理员。单位管理员先在江苏人社网上办事服务大厅进行注册个人用户。

4、登录网上办事服务大厅。单位管理员在登录页面使用统一社会信用代码/单位编号+管理员证件号码/移动电话+密码进行 登录。单位法定代表人先在江苏人社网上办事服务大厅进行注册个人用户后,使用"扫码登录"进行单位登录。

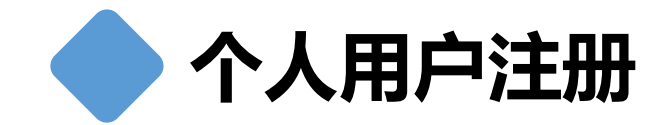

## 1 线上江苏人社网办大厅注册

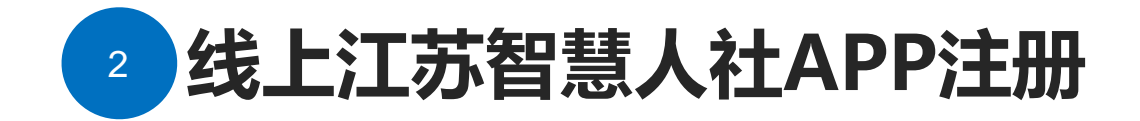

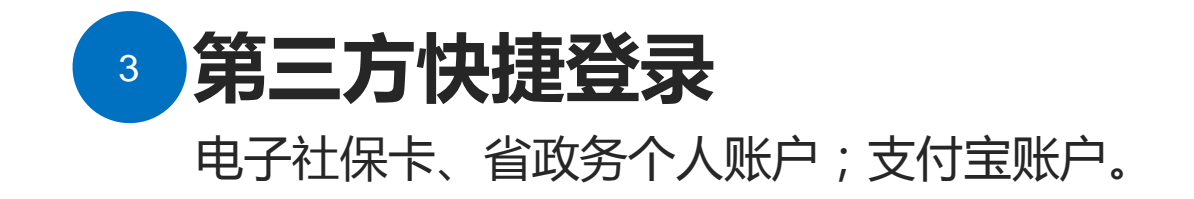

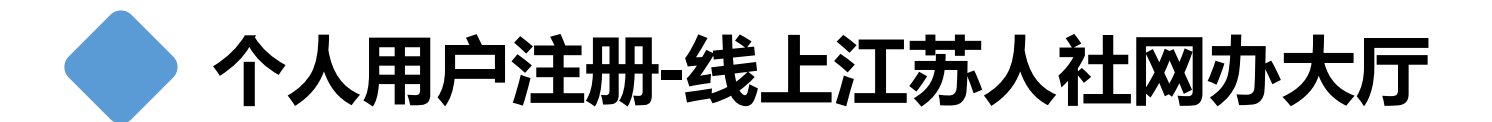

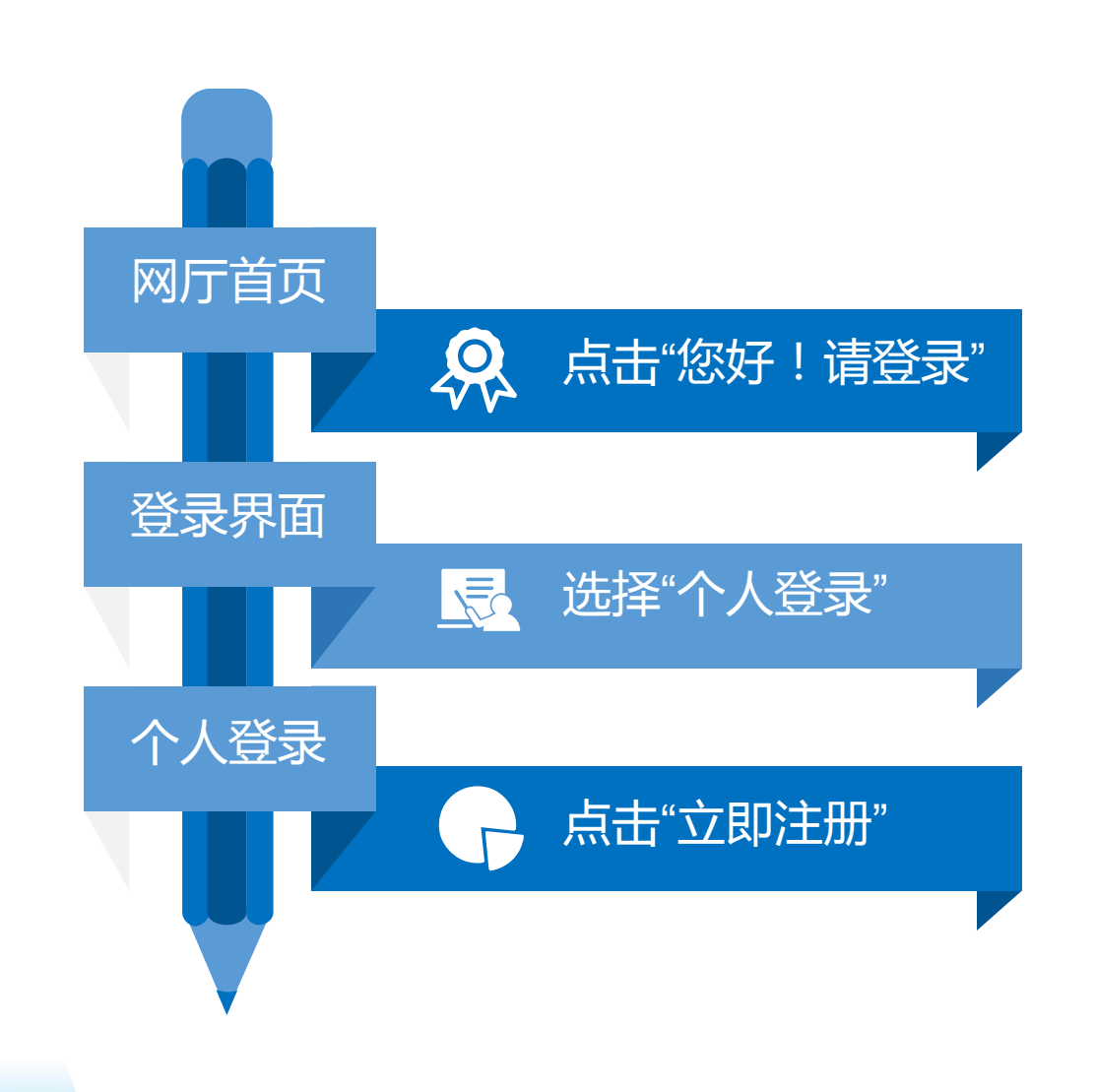

| 个人登录             | 单位登录                                        |
|------------------|---------------------------------------------|
| 扫码登录 账号密         | <b>码</b> 手机动态码                              |
| ▲ 证件号码/移动电话      |                                             |
| 局 请输入密码          | 忘记密码?                                       |
| 登                | 录                                           |
| 没有账号 立即注册<br>其他登 | 用户申诉                                        |
|                  | う き しょう しょう しょう しょう しょう しょう しょう しょう しょう しょう |

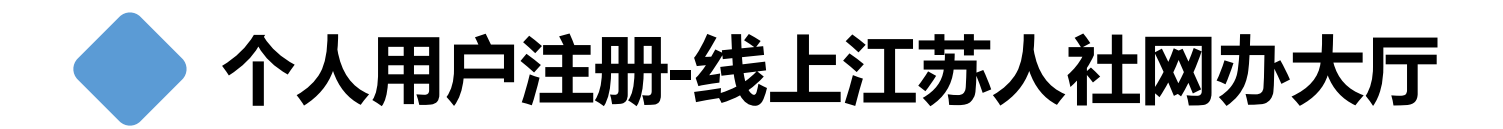

### > 注册信息填写

选择【立即注册】,按照要求填入注册信息,获取验证码后点击 【注册】。

个人认证等级-实名用户 1、在人社办理过业务,如社保等 2、认证等级在"个人中心"中查 看,认证等级的提升在"个人中 心"->"账号设置"->"账户信 息"

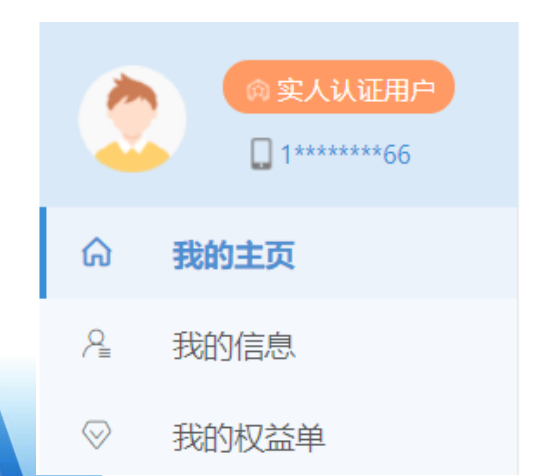

| 用户注册     |                                | 已有帐号,去登录                                               |        |
|----------|--------------------------------|--------------------------------------------------------|--------|
| * 证件类型:  | 居民身份证 🗸                        | 快捷方式登录                                                 | 用户注册成功 |
| * 证件号码:  | 请输入证件号码                        | 💿 \land 支                                              |        |
| * 姓名:    | 请输入姓名                          |                                                        |        |
| * 移动电话:  | 请输入移动电话                        | <b>注册说明</b><br>1.为提升账号安全和信任级别.请根据<br>注册页面引导准确填写本人的证件信  |        |
| * 密码:    | 8-20位字符,由数字、大小写字母、特殊字符中的三种或以 Ø | 息,证件信息绑定后不可修改。                                         |        |
| * 确认密码:  | 清再次输入密码                        | 2.如您的证件信息或移动电话被其他<br>用户占用,请使用 <b>用户申诉</b> 功能解<br>决此问题。 |        |
| * 短信验证码: | 请输入短信验证码 获取验证码                 | 3.密码设置规则:8-20位字符,由数                                    |        |
| 我已阅读并同   | 意《个人用户注册协议》中的内容                | 字、大小写字母、特殊字符中的三种<br>或以上组成                              | 立即登录   |
|          | 注册                             |                                                        |        |

历史用户升级

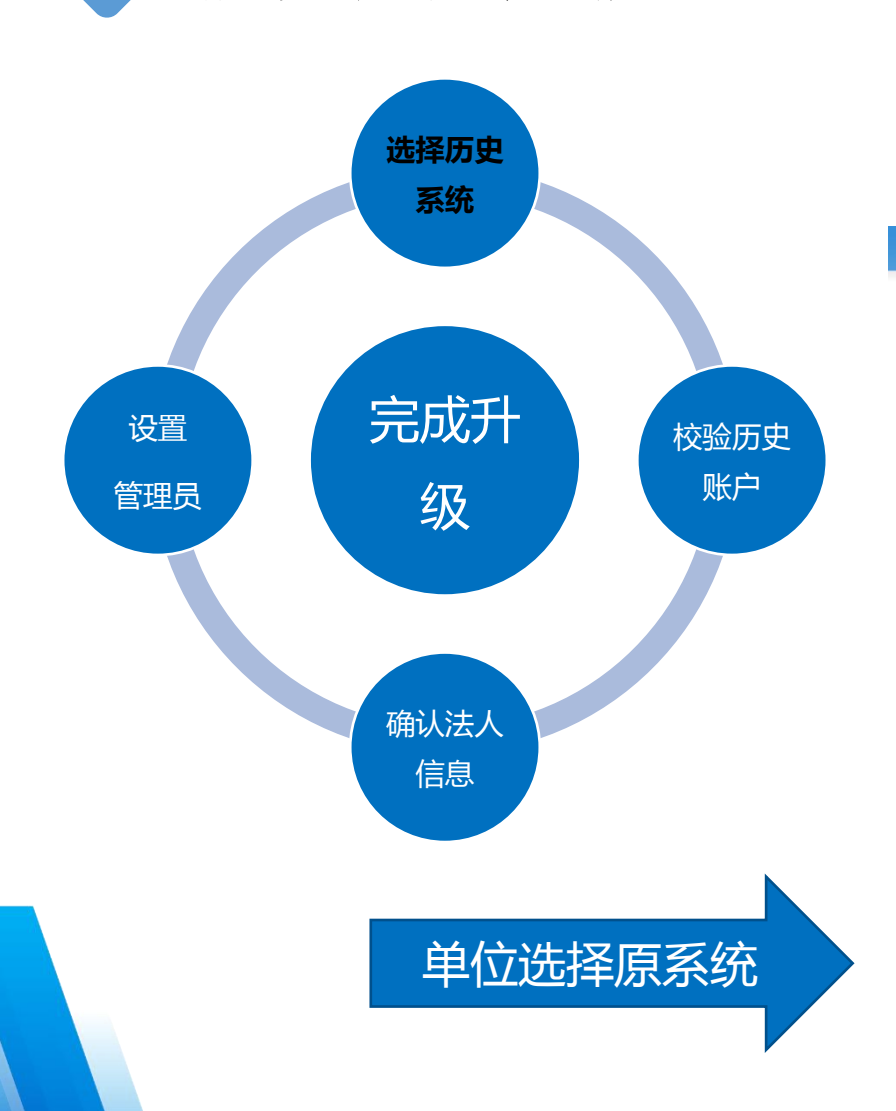

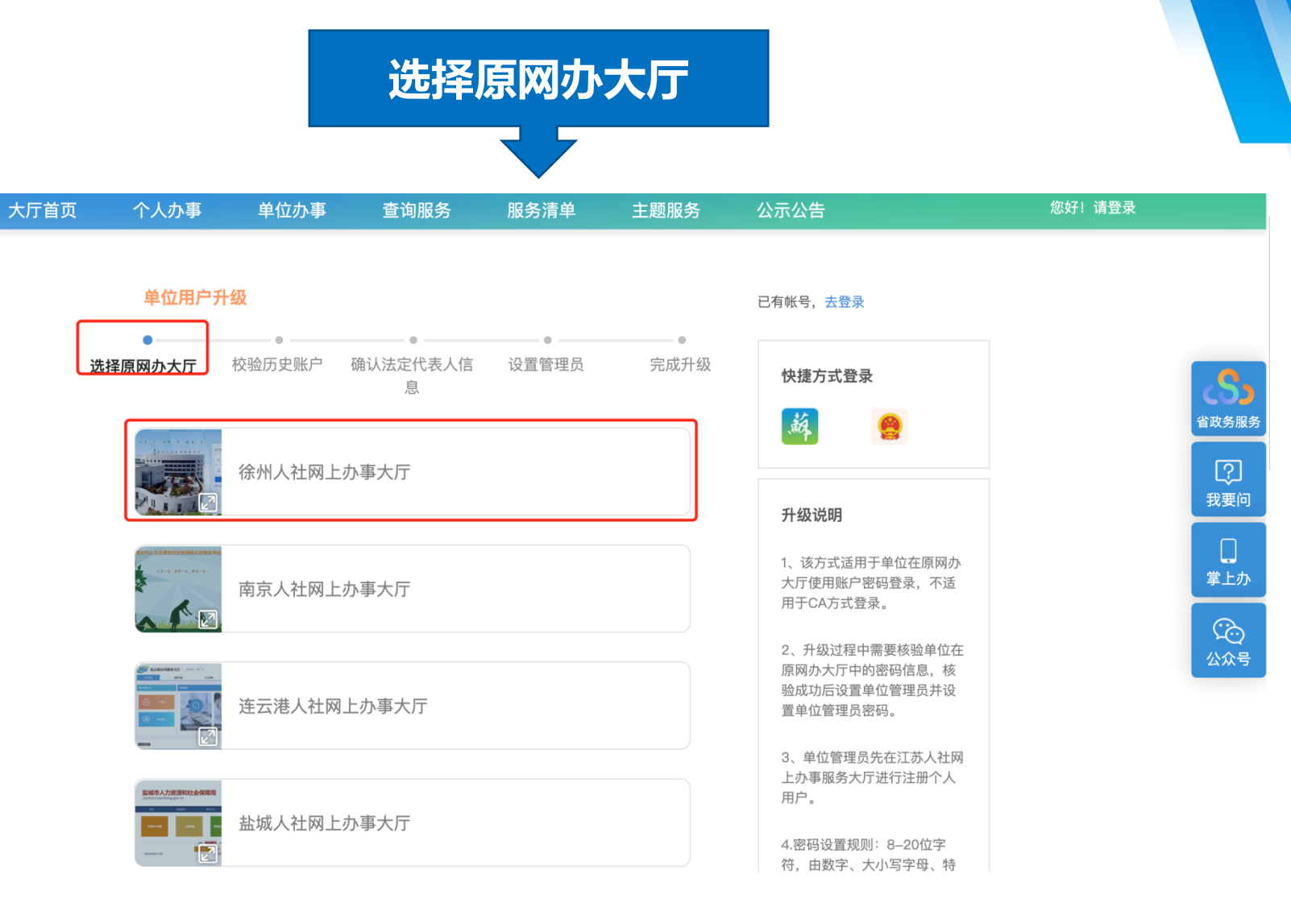

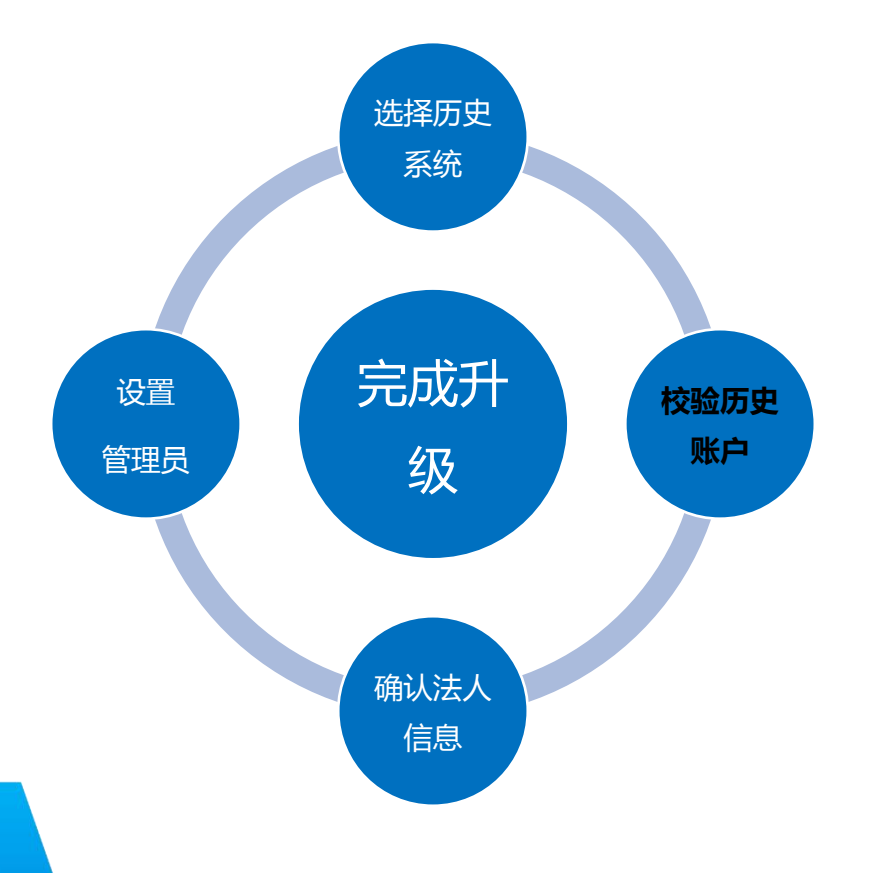

历史用户升级

单位填写原系统账户信息,系统核验通过后,确认法人信息。

原K盘单位用户原用户名为单位编号,原密码请登陆K 盘,根据提示确定密码。

单位用户升级

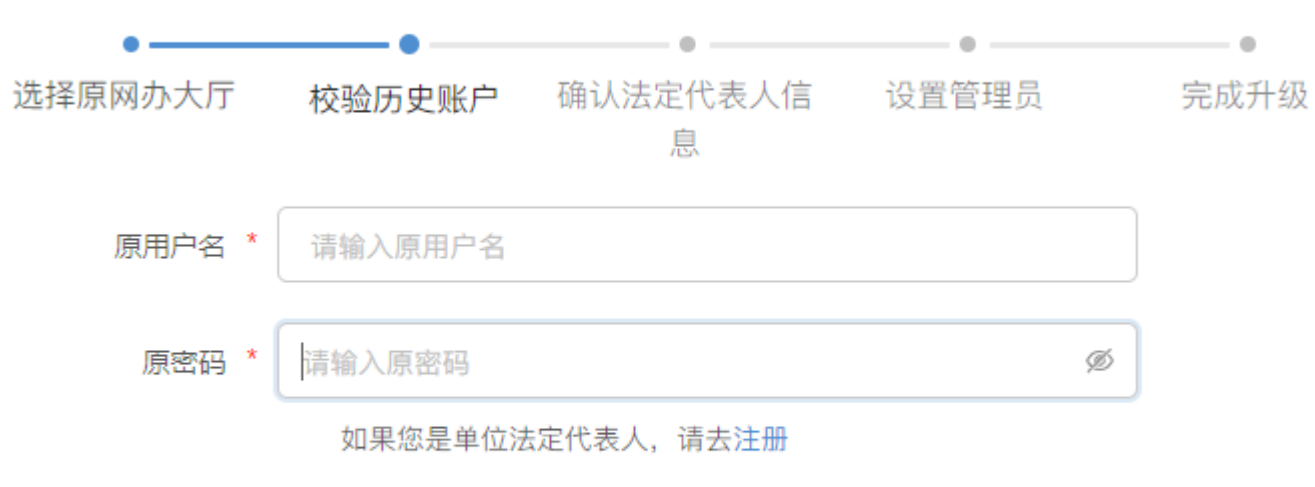

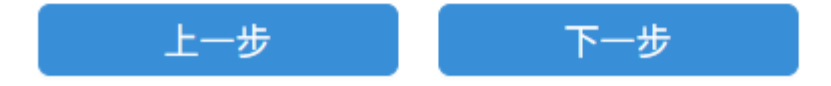

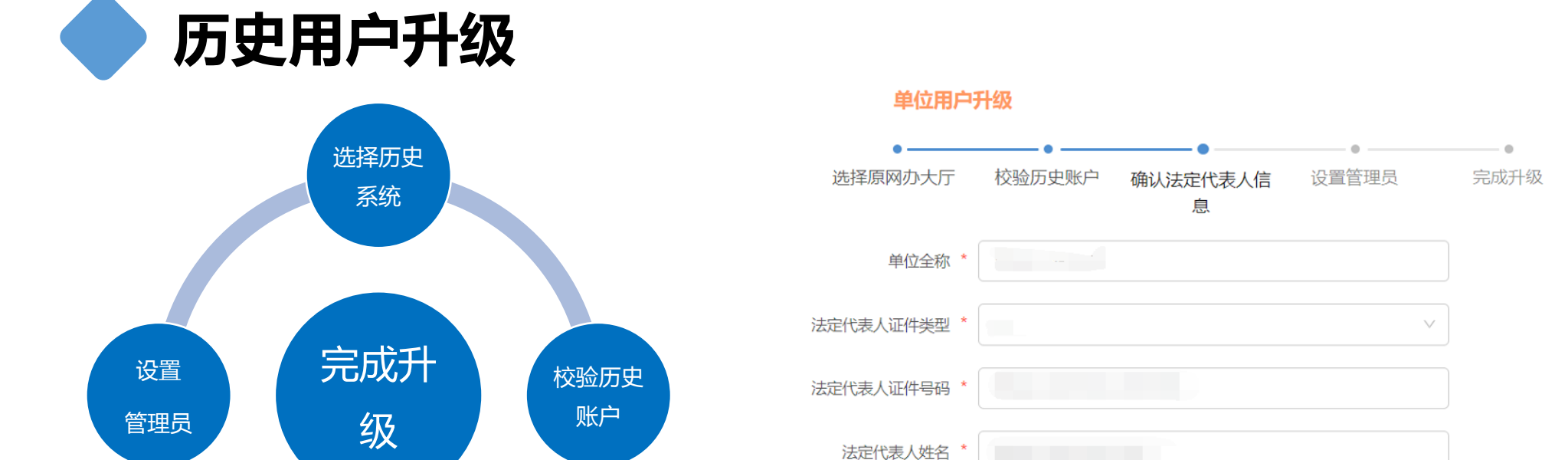

上一步

下一步

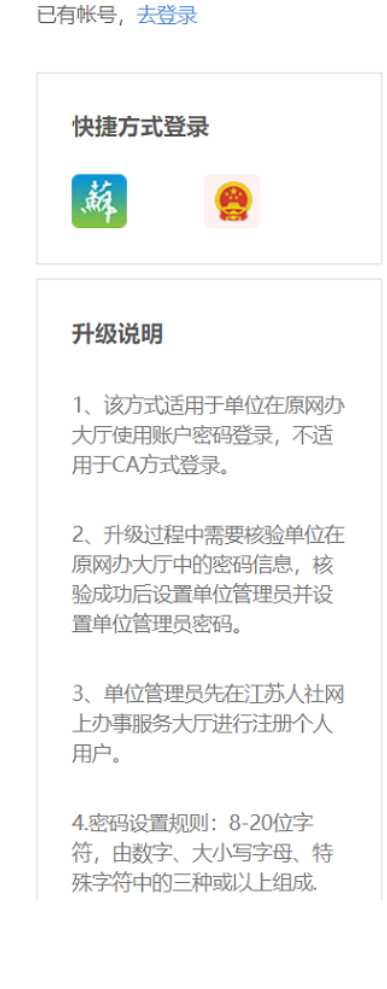

确认单位和法人信息

确认法人

信息

历史用户升级

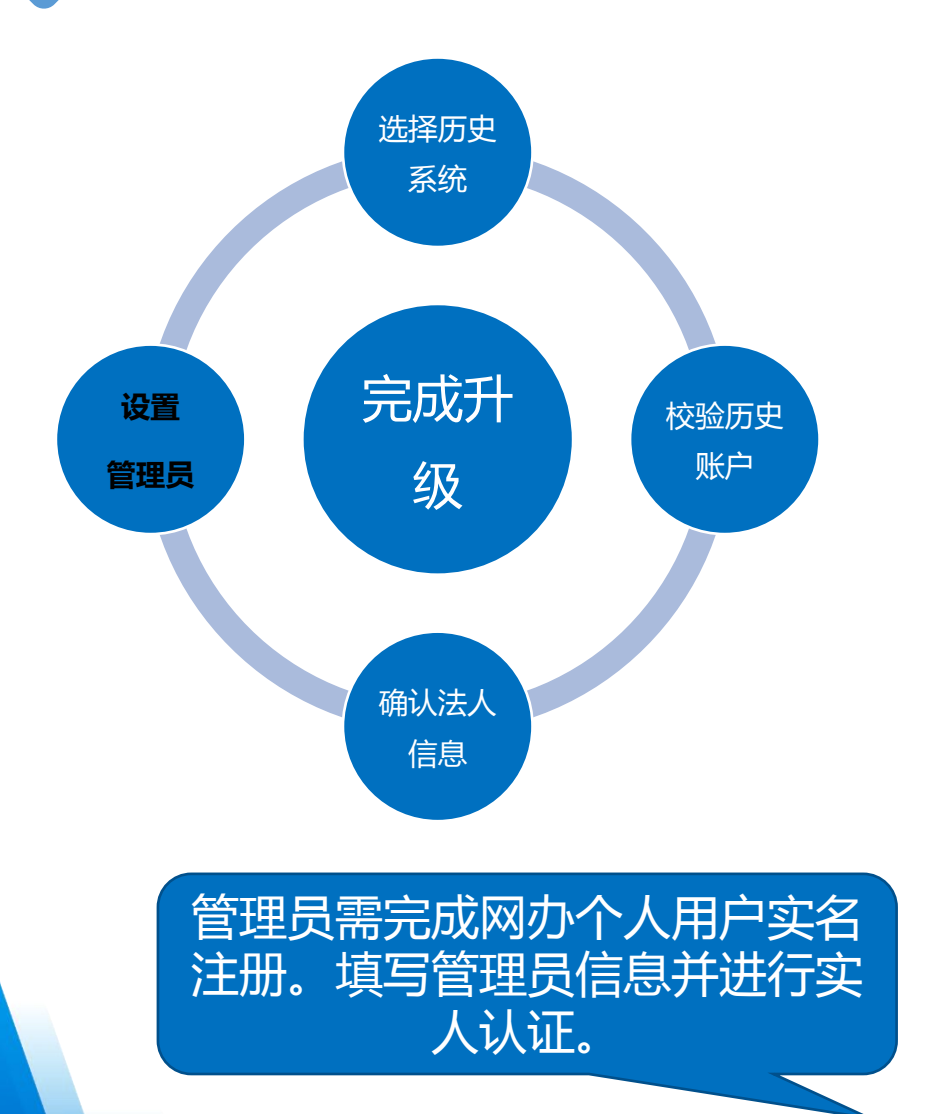

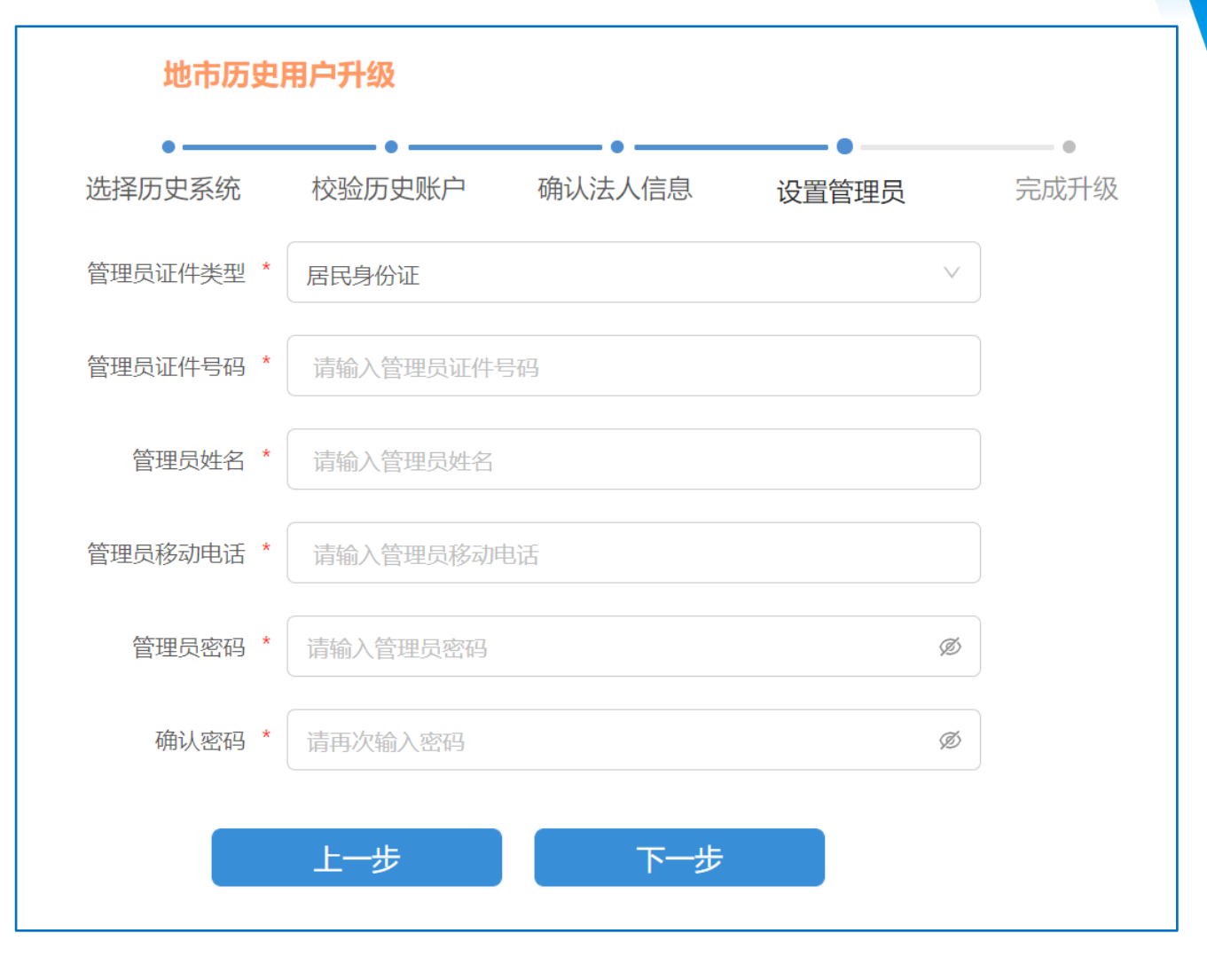

**历史用户升级** 

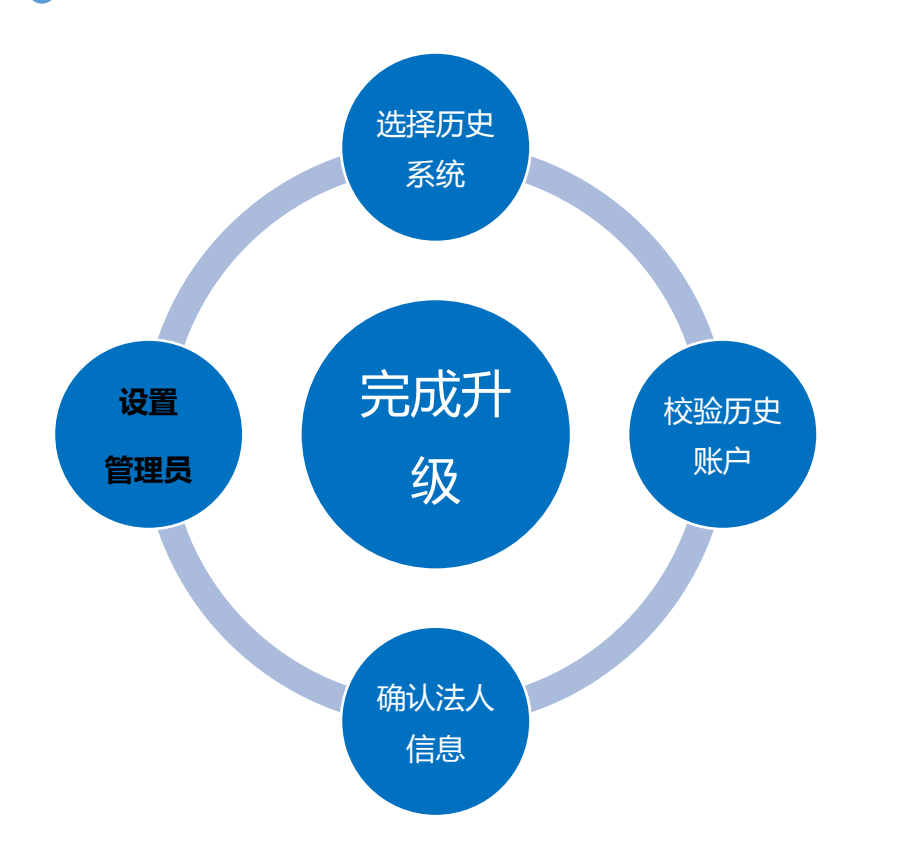

### 管理员需完成实人认证。

江苏省人力资源和社会保障厅
 四上办事服务大厅 省人社门户网站 →
 加试环境
 大厅首页 个人办事 单位办事 查询服务 服务清单 主题服务

### 单位用户升级(提示:请您在10分钟内完成注册)

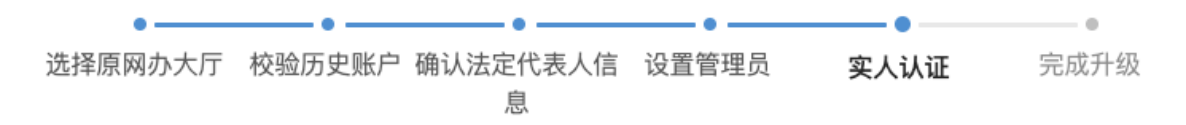

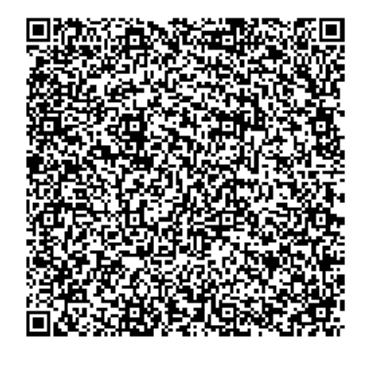

请使用江苏智慧人社APP或支付宝APP"扫一扫"进行实人认证

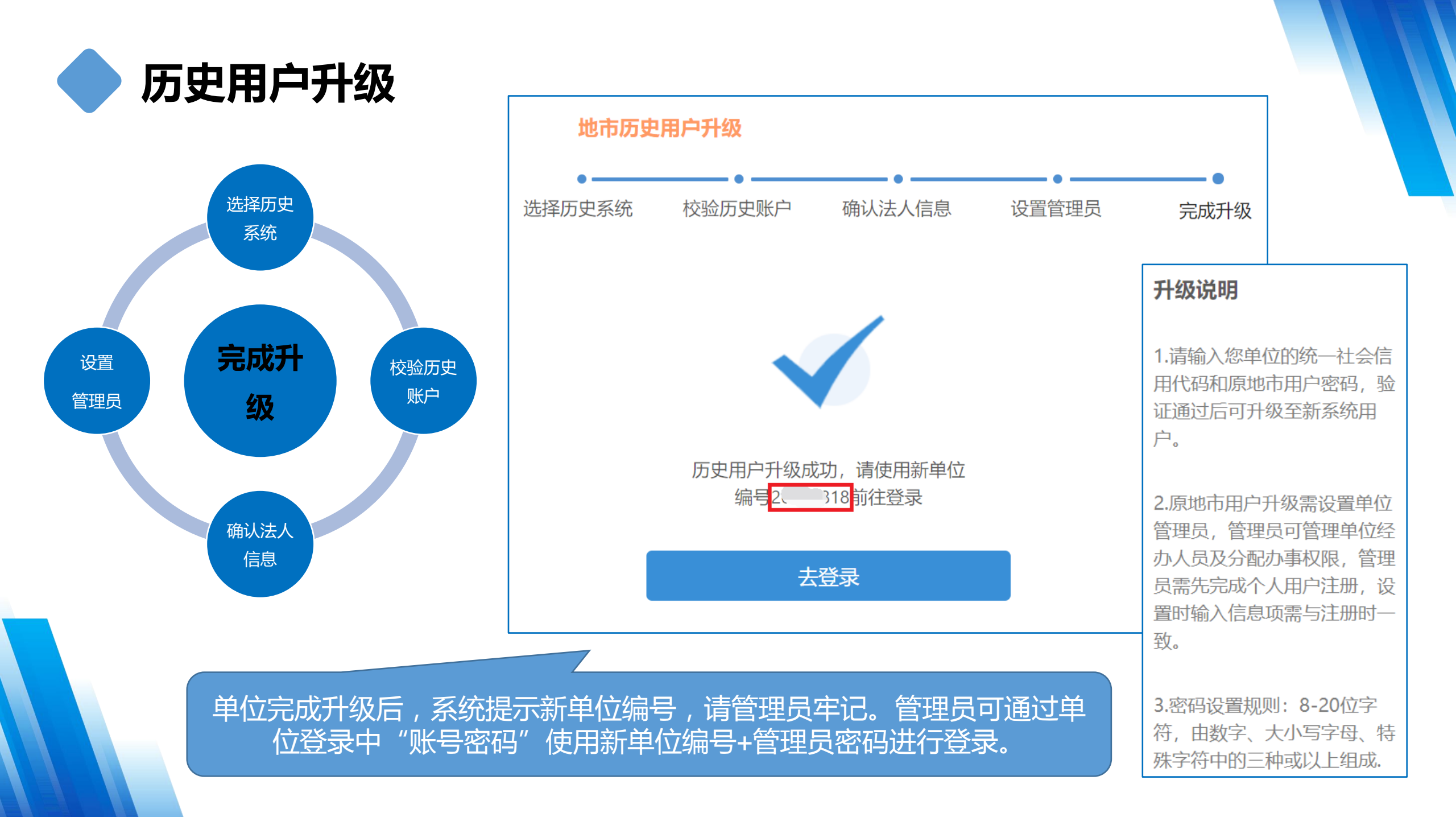

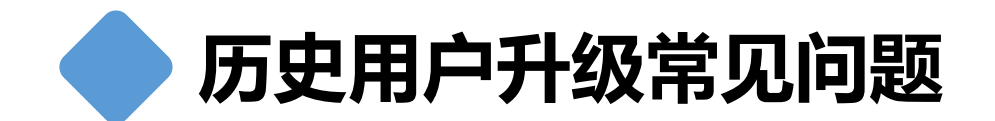

# 1 历史升级账户和密码获取方式

CA登录"原网办大厅"获取。

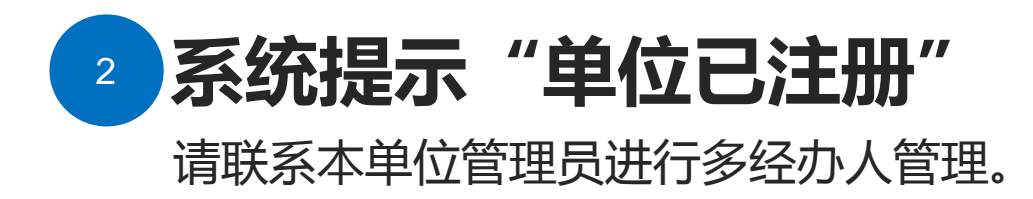

## 3 系统提示"请确认输入的经办人信息是否已实 名注册且与注册信息一致"

请确认当前经办人是否已经注册个人实名用户并且注册信息要一致, 包括姓名、证件号码和移动电话。

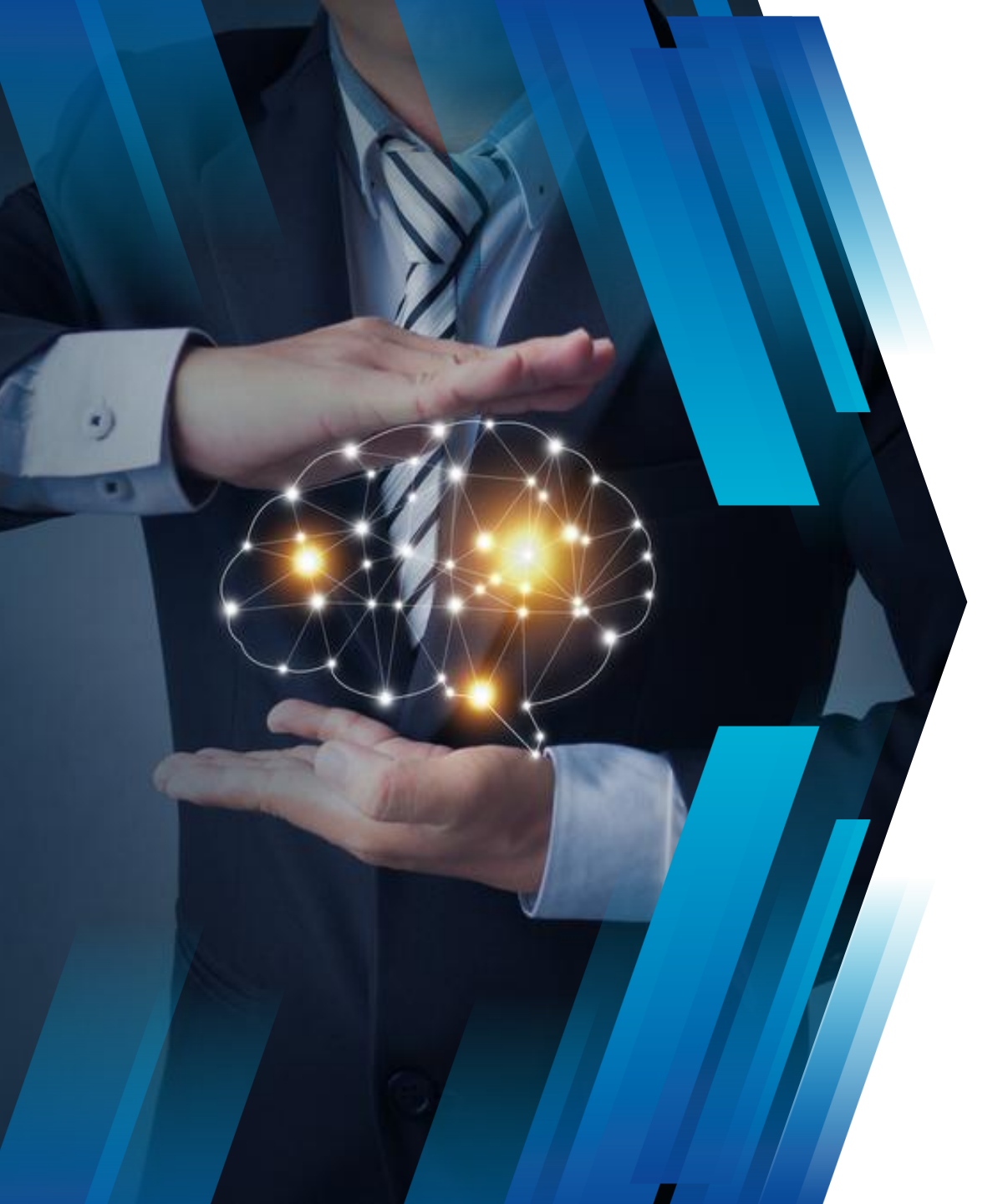

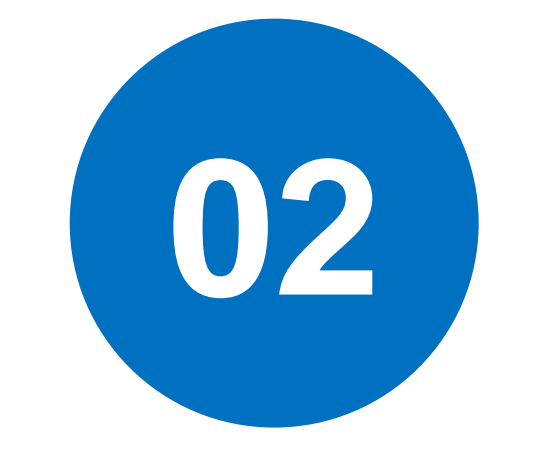

# 单位用户注册

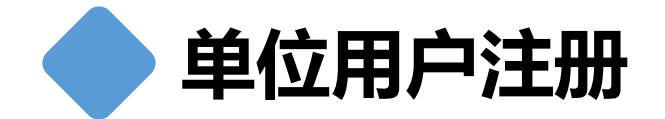

## 1 线上自助注册(账密方式)

法定代表人通过线上刷脸识别进行身份认证,完成 单位注册。(注:暂不支持外国人护照)

## 2 线下经办窗口注册(账密方式)

法定代表人或经办人可携带营业执照副本、办理人 身份证、授权委托书材料到经办大厅进行开通单位 网办账户。

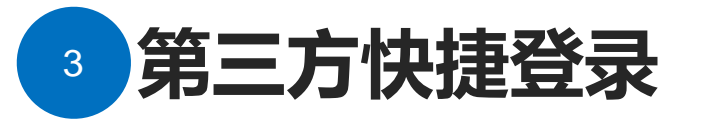

省政务单位账户;电子营业执照。

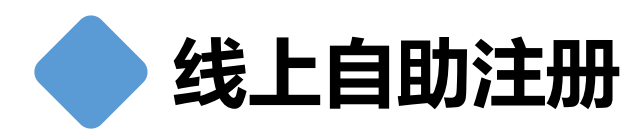

主页面介绍

输入网址: https://rs.jshrss.j iangsu.gov.cn/, 即可看到网办大厅 界面,用户选择个 人办事、单位办事 等。

| 大厅首页                                         | 个人办事 | 单位办事                                      | 查询服务   | 服务清单                                            | 主题服务     | 公示公 <u>告</u>                   |                                                                                                    | 您好! 请 <u>登录</u>                                     |
|----------------------------------------------|------|-------------------------------------------|--------|-------------------------------------------------|----------|--------------------------------|----------------------------------------------------------------------------------------------------|-----------------------------------------------------|
|                                              |      |                                           |        |                                                 |          |                                |                                                                                                    |                                                     |
| 我是                                           | 热门服务 | 就业创业                                      | 社会保险   | 人才人事                                            | 劳动关系     | 社会保障                           | 鉲                                                                                                    |                                                     |
| 高校毕业生<br>就业人员<br>失业人员                        | 中国   | 位在度 社会                                    | 留      | 日称申报记回修                                         | ł.       | 2000                           | ●<br>○<br>○<br>一<br>二<br>一<br>二<br>一<br>二<br>一<br>二<br>一<br>二<br>一<br>二<br>一<br>二<br>一<br>二<br>一<br>二<br>一<br>二<br>一<br>二<br>一<br>二<br>一<br>二<br>一<br>二<br>一<br>二<br>二<br>二<br>二<br>二<br>二<br>二<br>二<br>二<br>二<br>二<br>二<br>二 | 「伝保险法遇交更                                            |
| 创业人员<br>工伤人员                                 |      |                                           |        |                                                 |          |                                |                                                                                                    |                                                     |
| 其他人员                                         | 药品信息 | 。<br>直询                                   | 职业能力考核 | 高校毕业生接收手                                        | 流动,      | 人才党员组织                         | 江苏省事业单位公                                                                                                    | 失业保险稳岗返还                                            |
| 题服务                                          |      |                                           |        |                                                 |          |                                |                                                                                                    |                                                     |
| <b>尤业补贴</b><br>业困难人员认定<br>识创业补贴申领<br>处见习补贴申领 |      | <b>就业培训</b><br>适岗培训<br>岗位技能提升培训<br>就业技能培训 |        | 高校毕业生就业高校毕业生求职登记高校毕业生招聘会展位中高校毕业生招聘会展位中高校毕业生网络招聘 | <b>1</b> | <b>就失业</b><br>失业登记<br>就业困难人员认识 | È <b>Xyy</b>                                                                                                    | <b>企业养老保险</b><br>用人单位用工参保登记<br>人员参保登记<br>用人单位退工停保登记 |

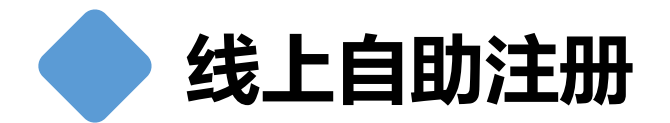

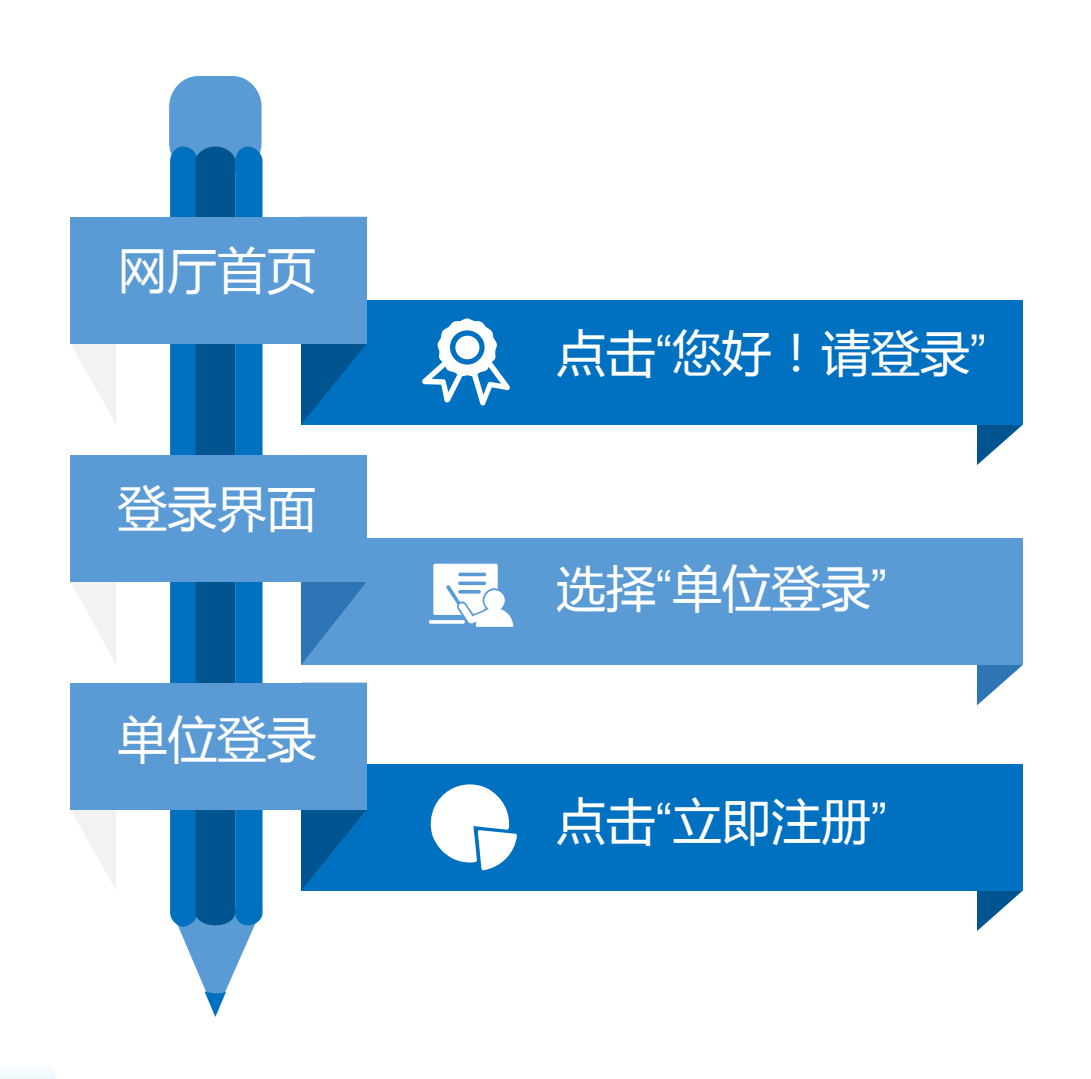

| 个人登录               | 单位登录     |
|--------------------|----------|
| CA 扫码登录            | 账号密码     |
| 23 统一社会信用代码/单位     | 编号/机构编号  |
| ▲ 证件号码/移动电话        |          |
| 局 请输入密码            | 忘记密码?    |
| 登录                 | Ł        |
| 没有账号? 立即注册<br>其他登录 | 历史单位用户升级 |
| 英                  |          |

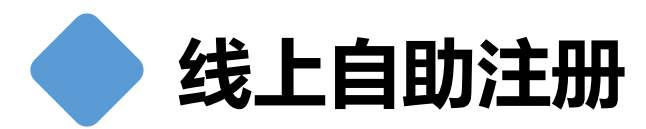

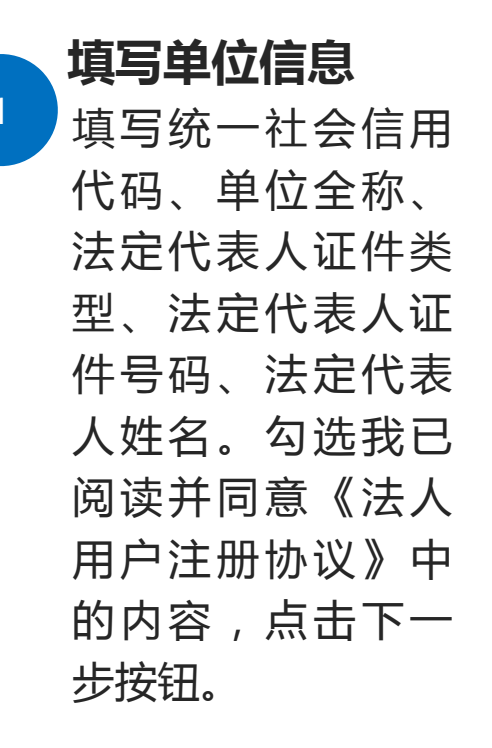

#### 法定代表人注册

| •           | •            | •      |      |
|-------------|--------------|--------|------|
| 填写单位信息      | 法定代表人认证      | 填写账户信息 | 完成注册 |
| 统一社会信用代码 *  | 请输入统一社会信用代码  |        |      |
| 单位全称 *      | 请输入单位全称      |        |      |
| 法定代表人证件类型 * | 居民身份证        |        | ~    |
| 法定代表人证件号码 * | 请输入法定代表人证件号码 | 3      |      |
| 法定代表人姓名 *   | 请输入法定代表人姓名   |        |      |
| 我已阅读并同意《法   | 人用户注册协议》中的内容 |        |      |
| _           |              |        |      |

下一步

#### 已有帐号,去登录 | 历史单位用户升级

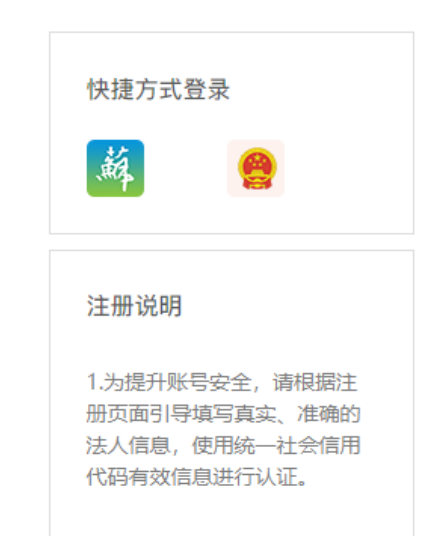

2.密码设置规则: 8-20位字 符,由数字、大小写字母、特 殊字符中的三种或以上组成。

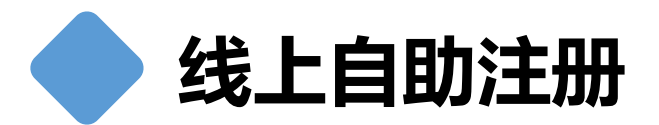

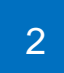

### 法定代表人认证

通过引导刷脸识别法定代表 人。使用江苏智慧人社APP 或支付宝APP人脸识别进行 认证。

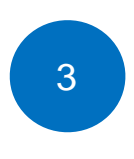

### **填写账户信息** 填写手机号,短信验证码, 密码和确认密码。

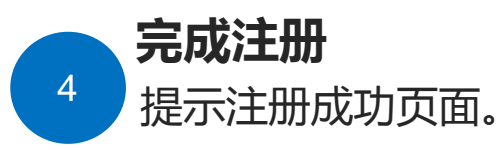

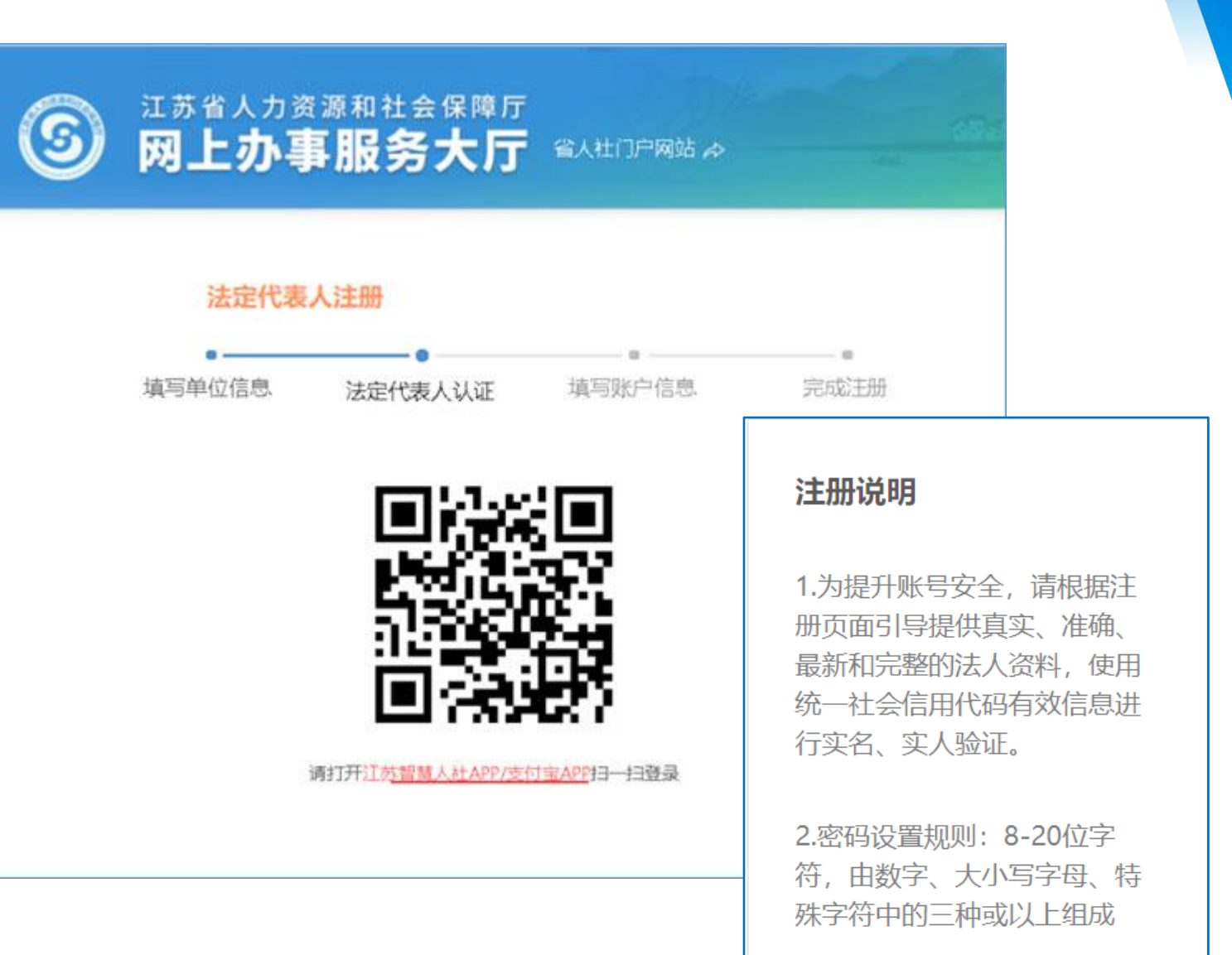

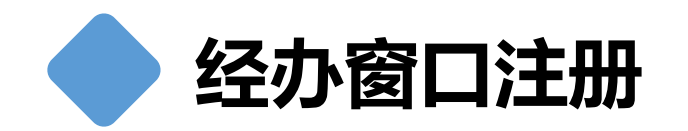

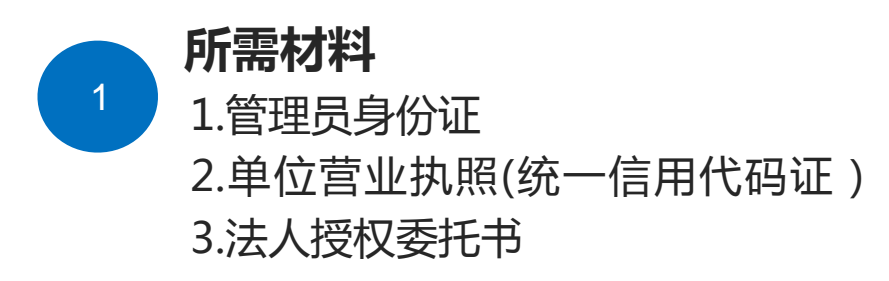

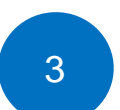

# 经办完成开通,管理员完成确认1.法人,系统提供初始化密码2.管理员,根据短信提示到江苏智

慧人社APP上"我的-企业服务-我 是经办人"选择单位进行确认并设 置密码

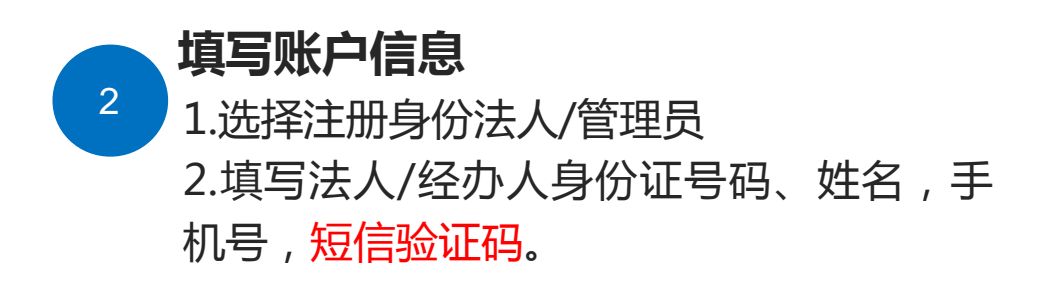

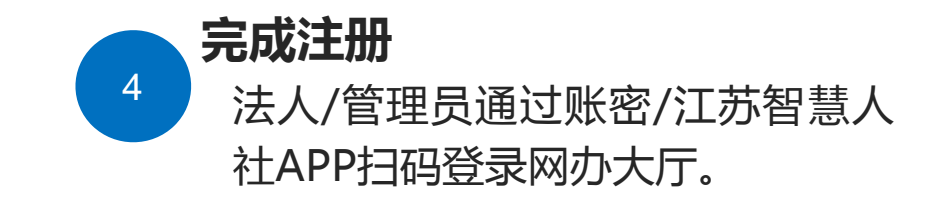

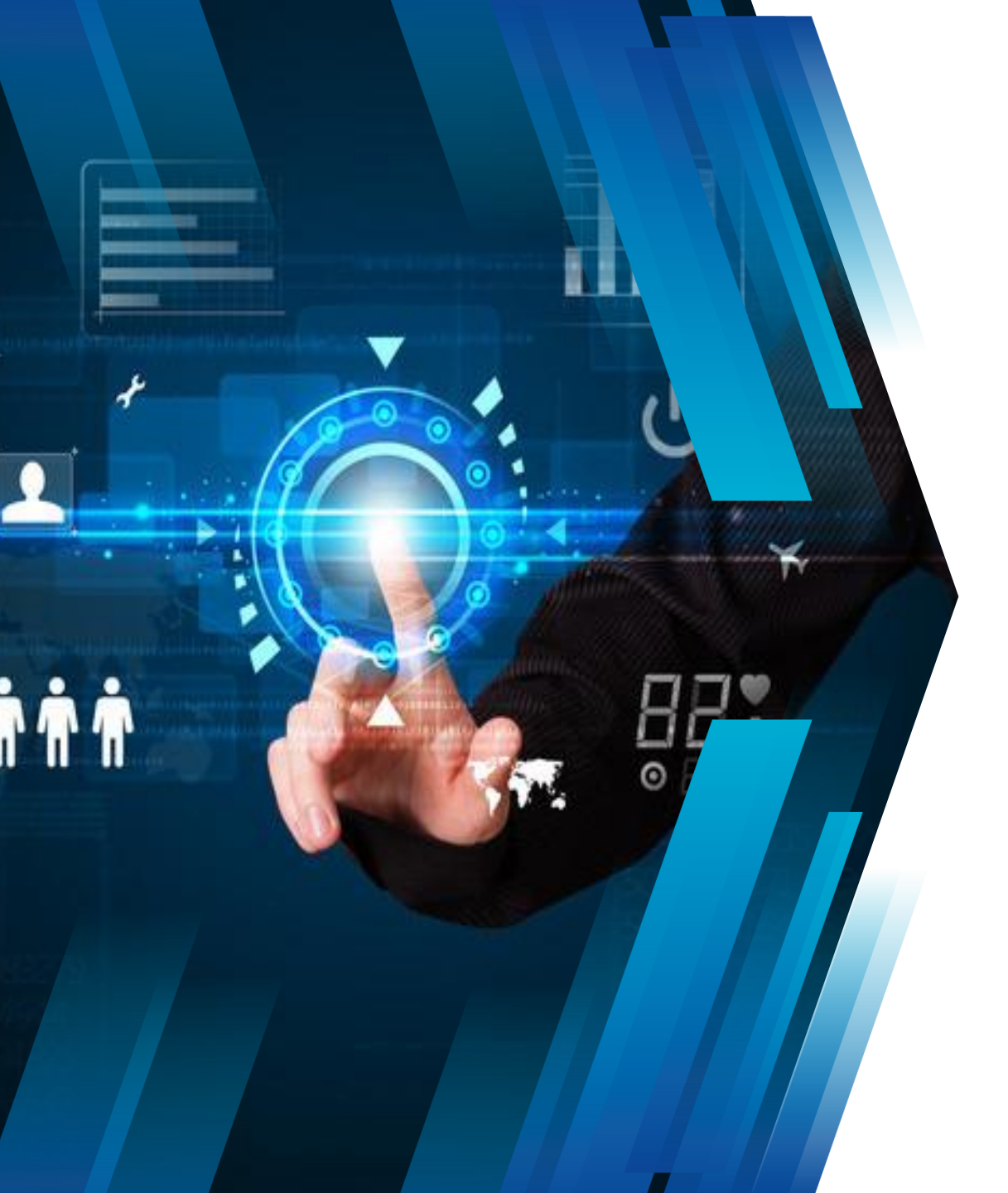

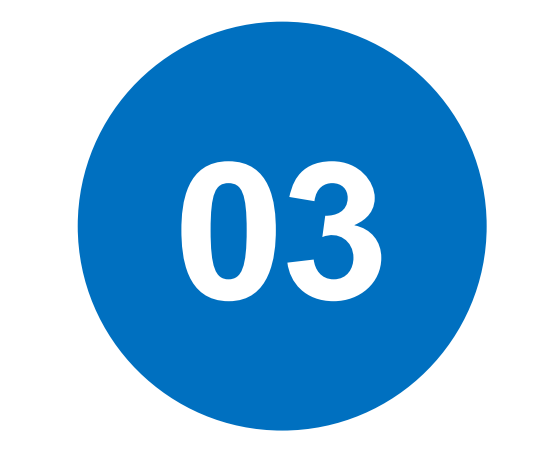

# 单位用户登录

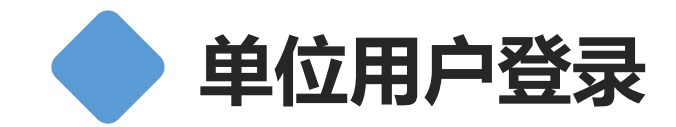

| 个人登录                    | 单位登录     |
|-------------------------|----------|
| CA 扫码登录                 | 账号密码     |
| 2 统一社会信用代码/单位           | 编号/机构编号  |
| ▲ 证件号码/移动电话             |          |
| 请输入密码                   | 忘记密码?    |
| 登录                      | t        |
| 没有账号? <mark>立即注册</mark> | 历史单位用户升级 |
| 其他登录                    | 方式       |
|                         |          |

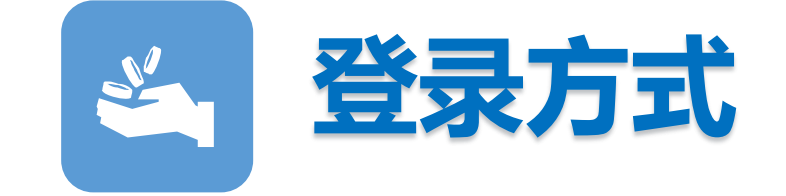

单位或者机构在互联网登录网办大 厅常用方式主要有CA、扫码登录、 账号密码登录。同时包含其它登录 方式,省政务登录、电子营业执照 登录。

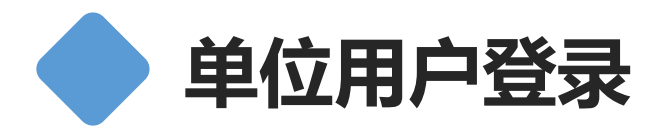

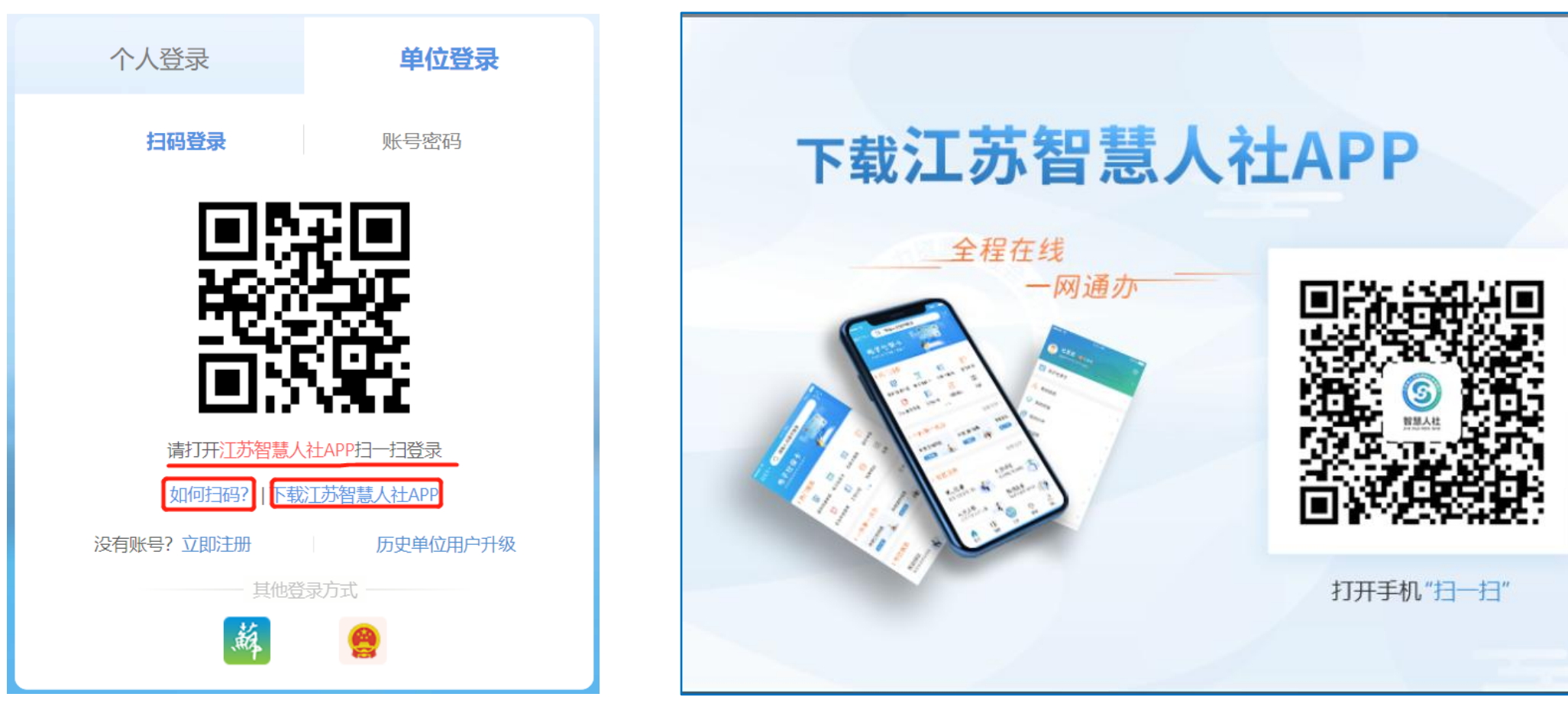

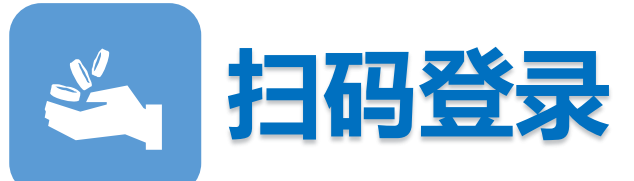

需要下载安装江苏智慧人社APP,下载方式可以通过点击登录页面上的"下载江 苏智慧人社APP"链接,打开手机扫一扫进行下载。然后打开江苏智慧人社APP 扫一扫进行扫码登录。如何扫码可以点击登录页面上的"如何扫码?"链接。

Х

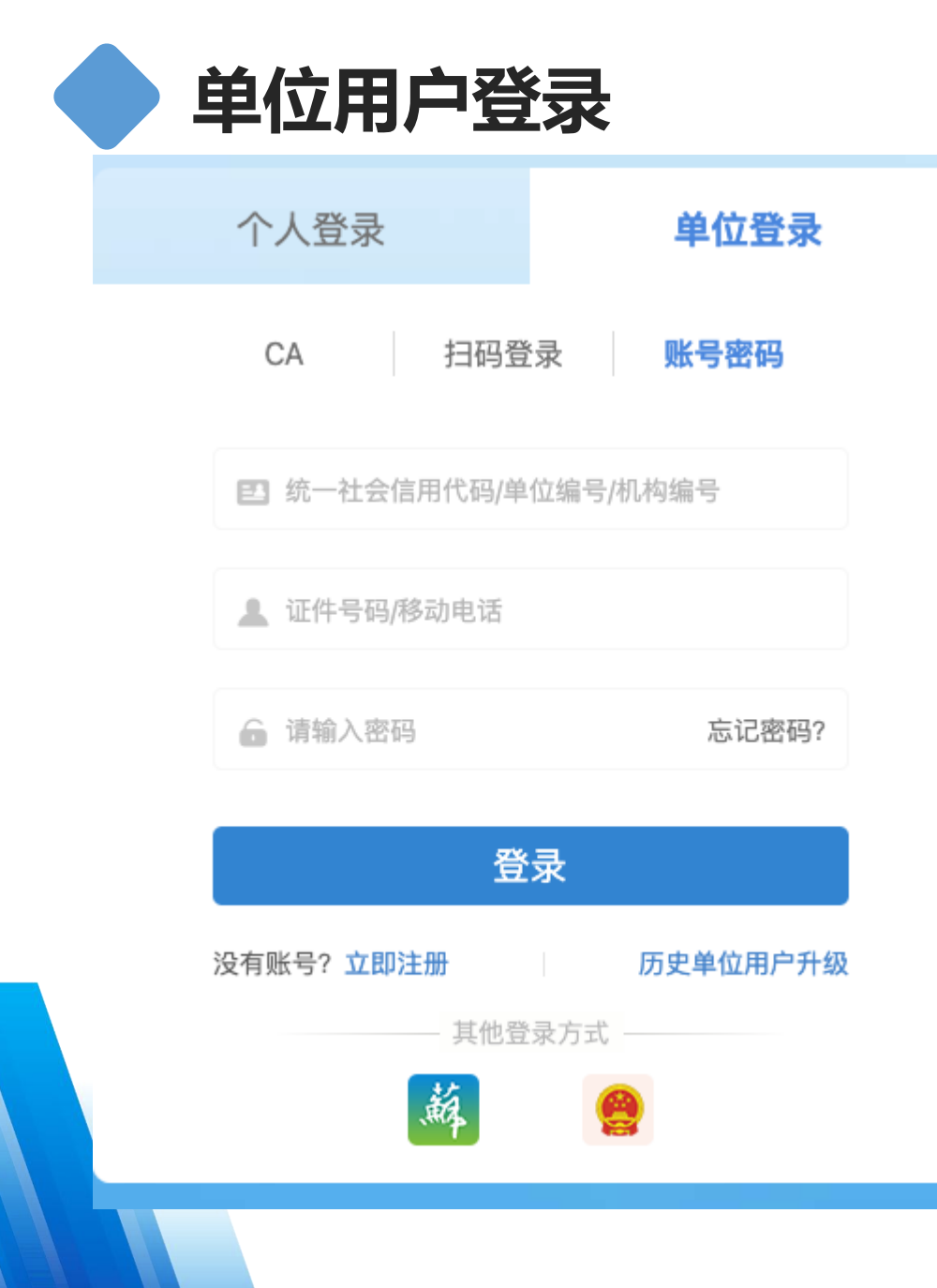

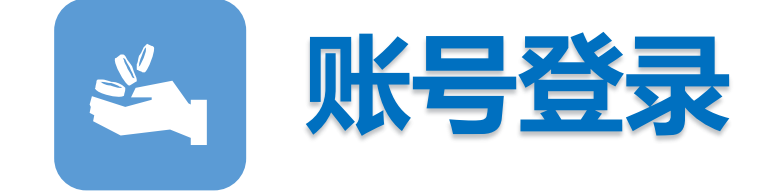

打开账号密码登录页面,输入统一 社会信用代码/单位编号;输入证件 号码/移动电话;输入密码,然后点 击登录按钮。

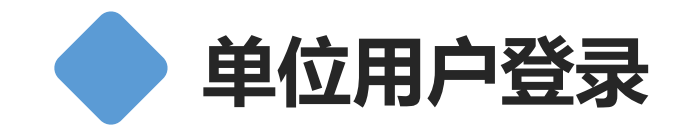

| 个人登录                | 单位登录           |
|---------------------|----------------|
| CA 扫码登录             | 账号密码           |
| 23 统一社会信用代码/单位编     | 青号/机构编号        |
| ▲ 证件号码/移动电话         |                |
| 局 请输入密码             | 忘记密码?          |
| 登录                  |                |
| 没有账号? 立即注册<br>其他登录方 | 历史单位用户升级<br>5式 |
| , AR                | <b>e</b>       |

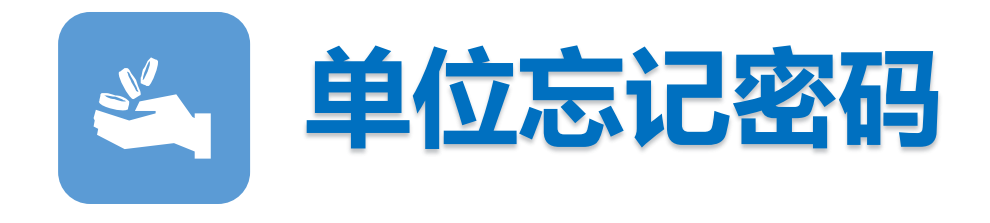

- 1、单位经办人在互联网网办大厅 登录时忘记密码,通过找回密码引 导找回密码。
- 2、单位经办人通过江苏智慧人社
  APP中我的->企业服务-》我是经办
  人中找回密码。
  注:单位经办人通过江苏智慧人社
  APP扫码登录,无需输入密码!

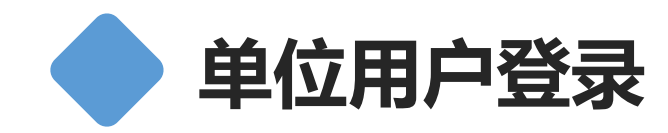

#### 找回密码

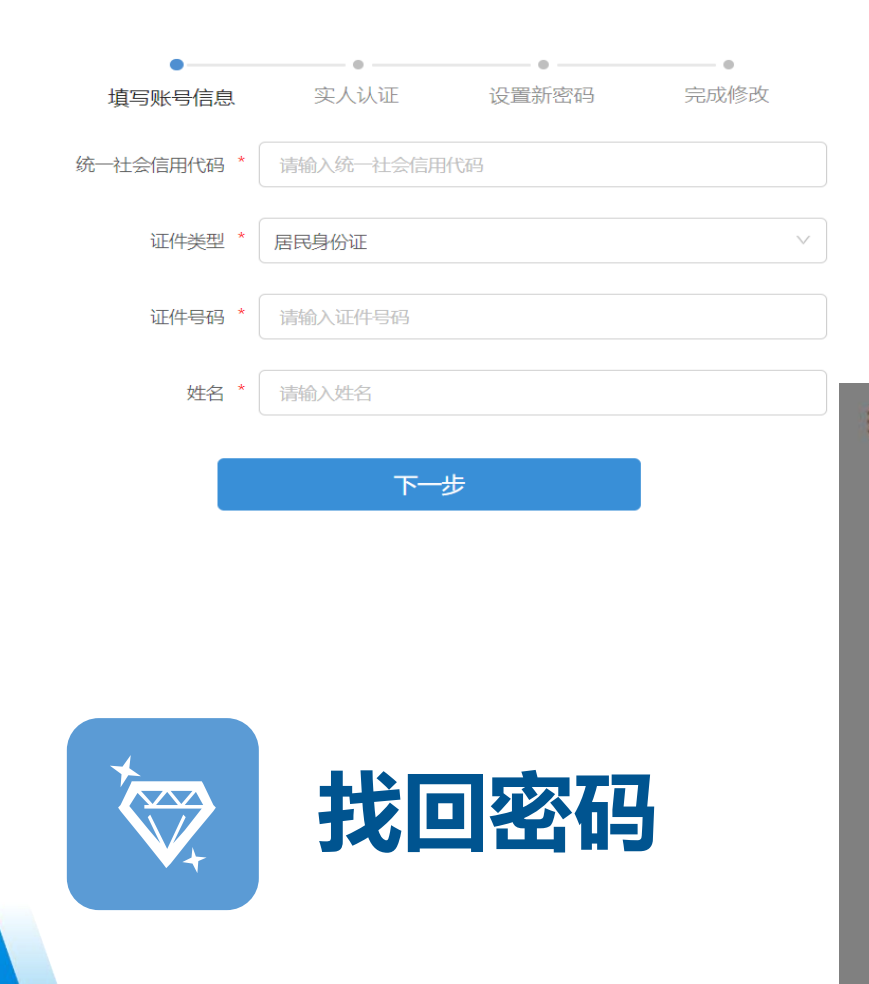

### 已有帐号,去登录 操作说明 1.请准确填写账号信息。 2.人脸认证成功后进行密码重置。 3.线上暂不支持证件类型为"外国人 护照"和"港澳台居民居住证",请 到人社窗口办理单位找回密码。

首先填写帐号信息,包含统一社会信用 代码,证件类型,证件号码,姓名。点 击下一步,出现拖动下方滑块完成拼图 的验证,正确完成后跳转到人脸识别页 面。

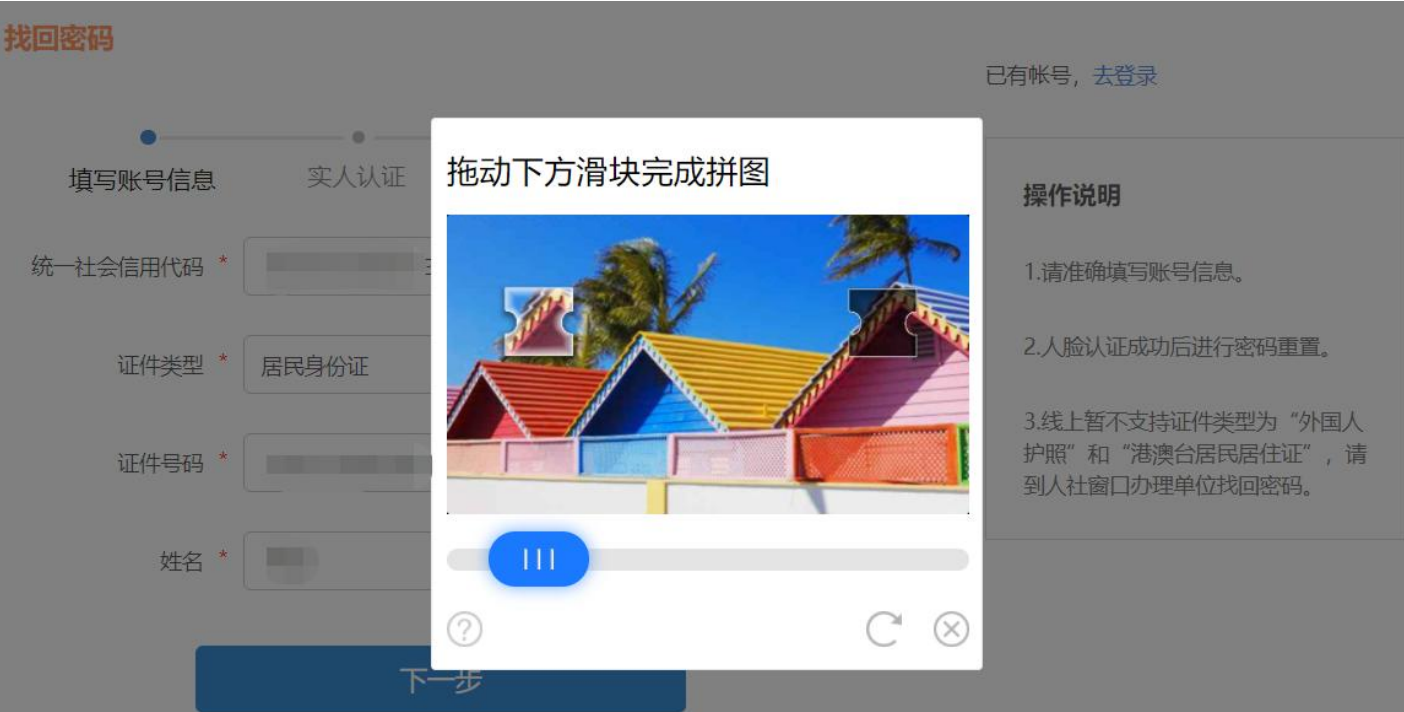

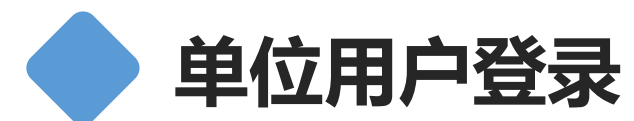

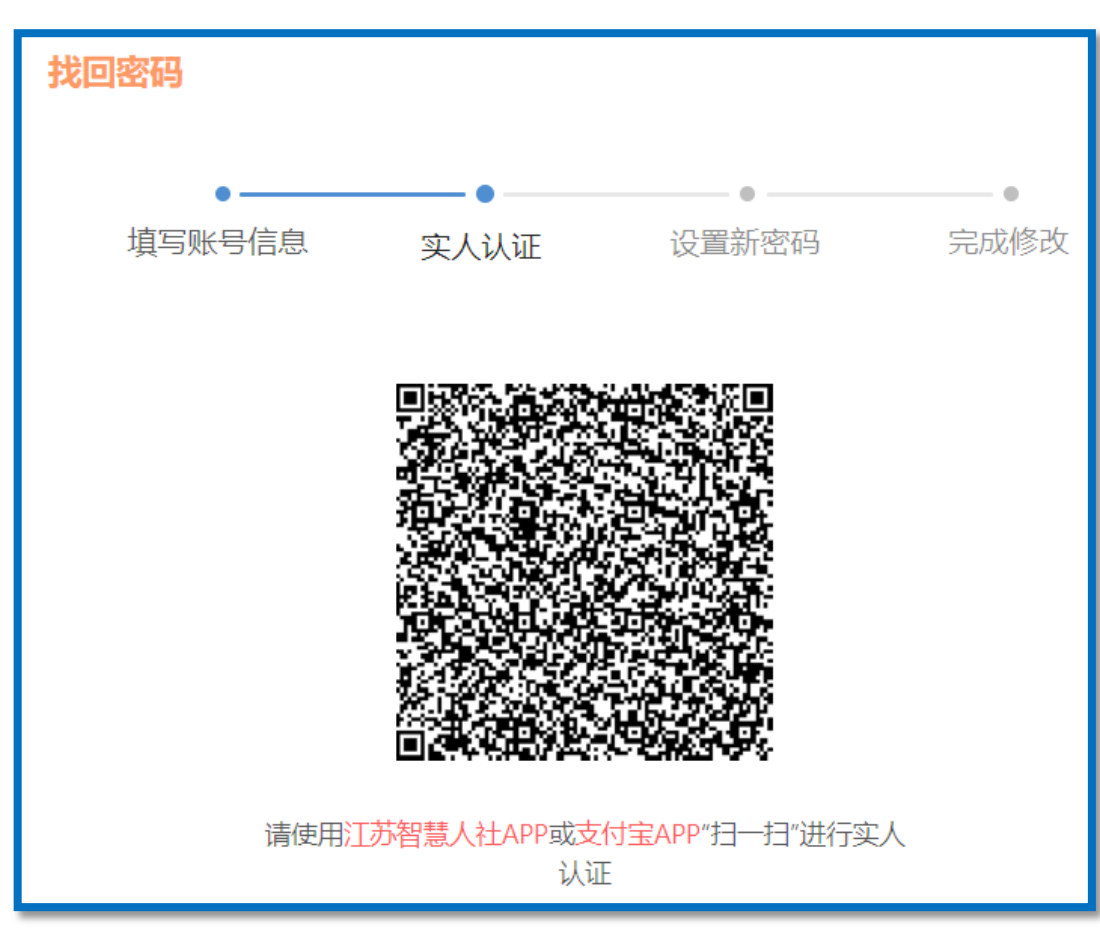

### 人脸识别

通过引导刷脸识别当前操作人,使用江 苏智慧人社APP或支付宝APP人脸识别。 认证通过后跳转到设置新密码页面。

### 设置新密码

设置新密码,确认密码,密码校验成功 则跳转到完成修改页面。

完成修改

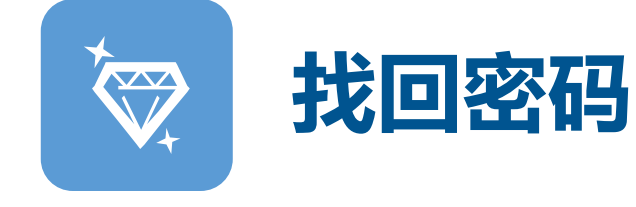

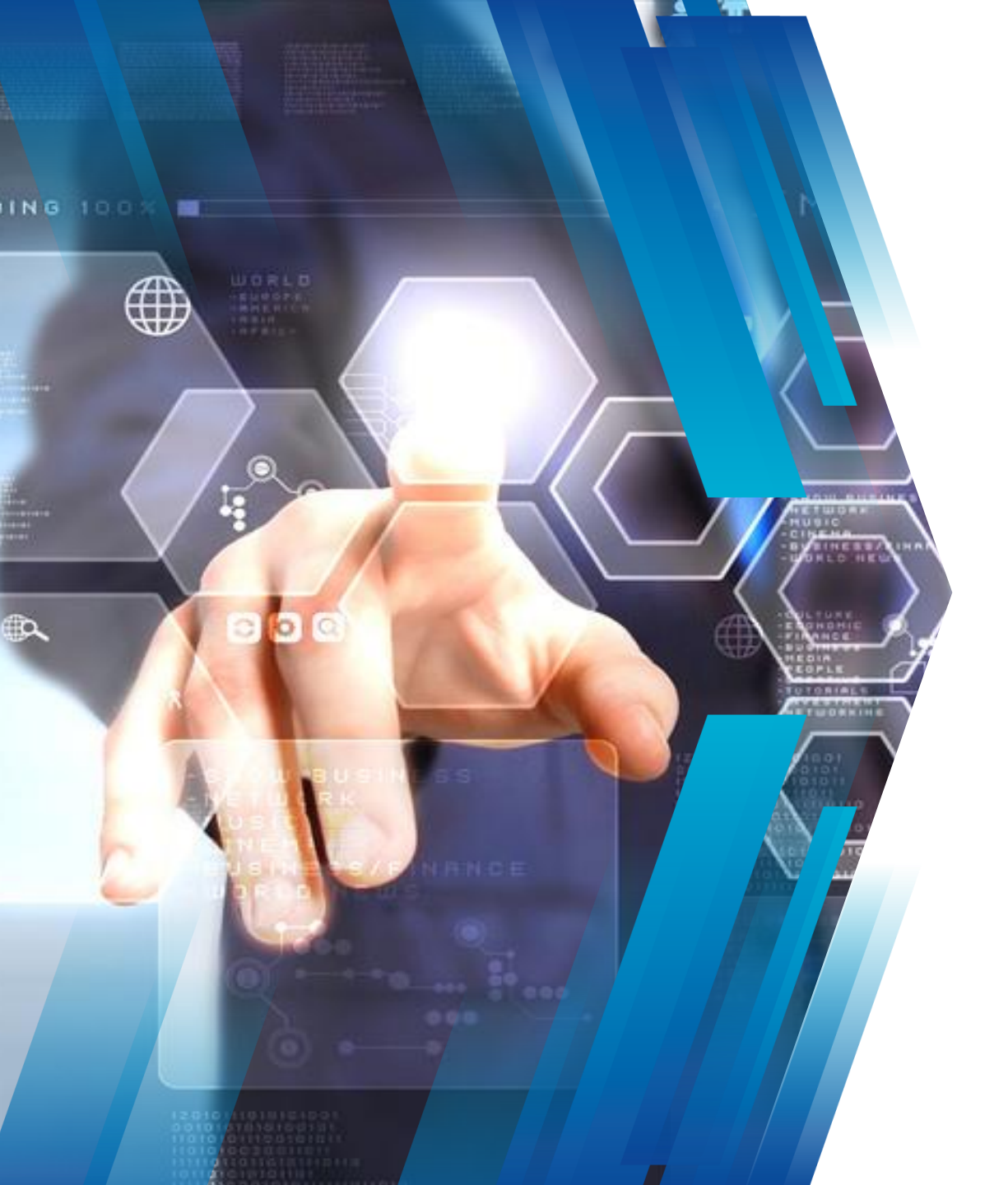

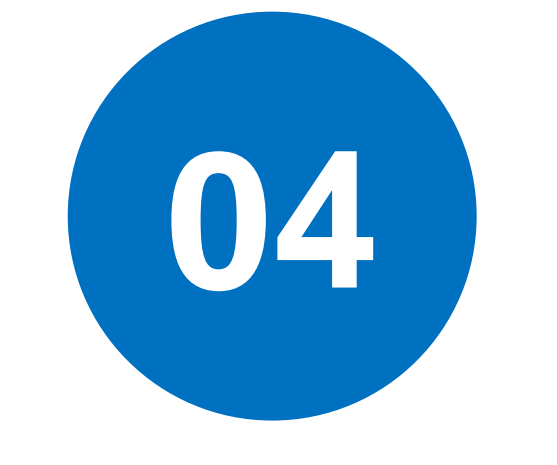

# 单位用户中心

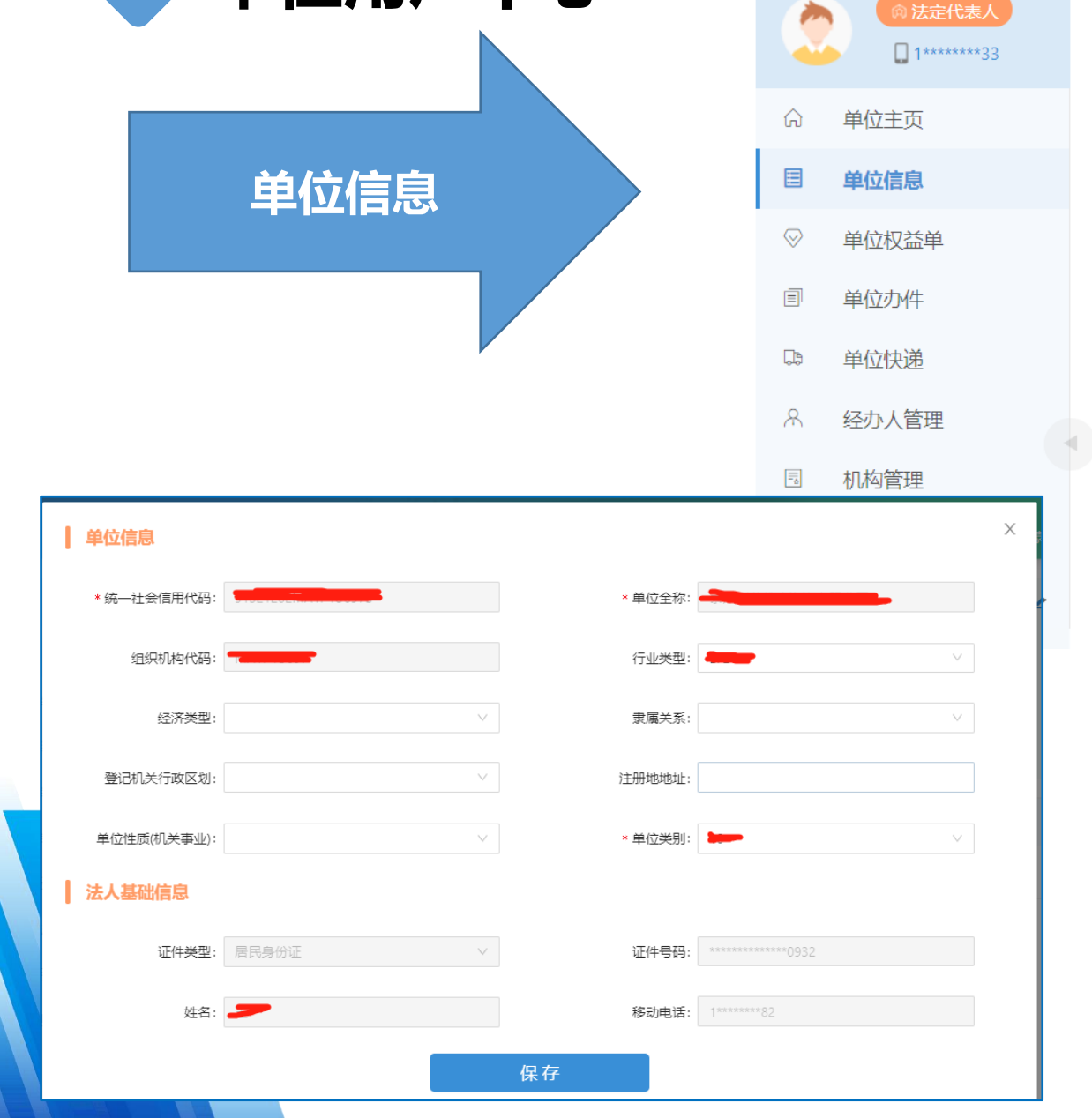

单位用户中心

大厅首页

个人办事

单位办事

查询服务

服务清单

| 基本信息                          |                              |             |        |        | ∠修改    |
|-------------------------------|------------------------------|-------------|--------|--------|--------|
| 统一社会信用代码: 91                  |                              | 单位全称:       |        |        |        |
| <b>单位编号</b> : 13150819        |                              | 单位类别:       | 企业     |        |        |
|                               |                              |             |        |        |        |
| 说明:机关事业单位养老保险已<br>企业职工养老保险已开证 | 己开通全省查询服务。<br>通省本级、无锡、淮安、镇江、 | 泰州查询服务,其他地区 | 区暂未开通。 |        |        |
| 企业职工养老保险                      |                              |             |        |        |        |
| 参保信息 缴费信息                     | 养老待遇 工程工伤                    | 二级单位        |        |        |        |
| 参保信息 参保信息                     | 喪更 人员缴费基数                    | 外国人互免信息     | 超龄人员   | 人员月度变更 | 到龄人员   |
| 险种类型                          | 参保状态                         | 参保日期        | 单位缴    | 费费率    | 个人缴费费率 |
| 企业基本养老保险                      | 参保缴费                         | 201         |        |        |        |
| 工伤保险                          | 参保缴费                         | 201         | (      |        |        |
| 失业保险                          | 参保缴费                         | 202         | (      |        |        |

主题服务

Â

显示当前单位的基本信息, 并可以进行修改,但不支 持法人基础信息修改。法 人基础信息修改需要原注 册登记机构办理后(如市 场监管),再到人社经办 机构进行变更

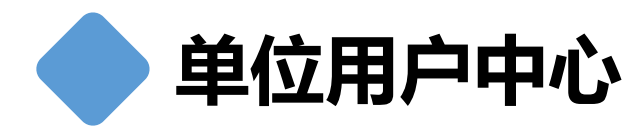

社会保险

### 1 企业职工保险 2 机关事业单位养老保险

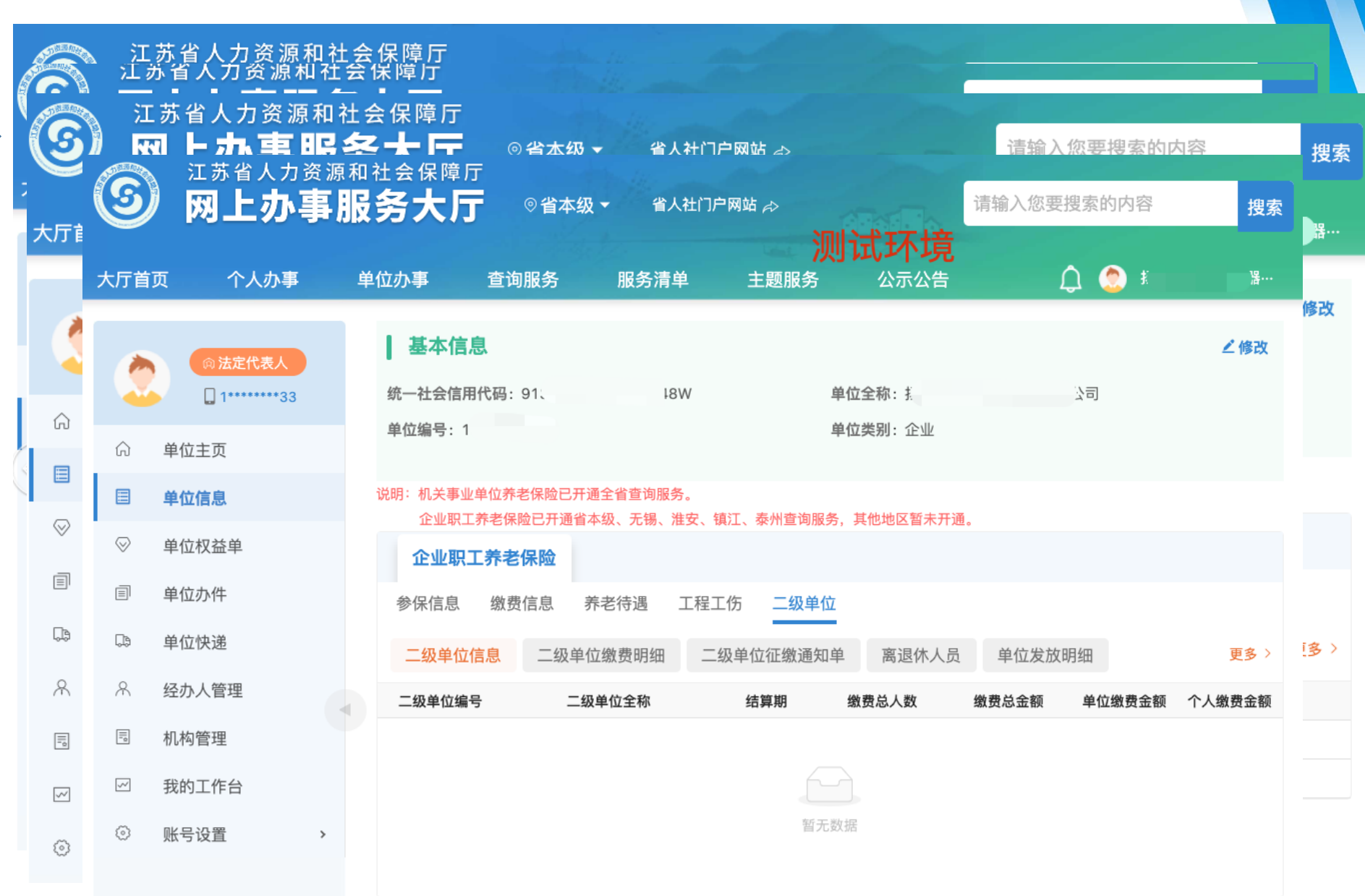

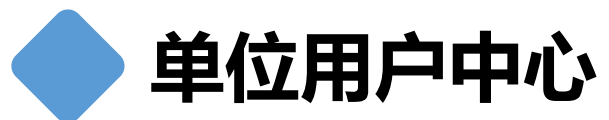

## 单位权益单 单位权益单,打 印参保职工参保 情况,加盖电子 印章。

| 江苏省    | `人力资源利 | コ社会保障層 | T    |      |      |      |      |
|--------|--------|--------|------|------|------|------|------|
| 网上     |        |        |      |      |      |      |      |
|        |        |        |      |      |      |      |      |
| 瓦 个.   |        |        |      |      |      |      |      |
|        |        |        |      |      |      |      |      |
| 向 法定   |        |        |      |      |      |      |      |
| . 1*** | ž      | 工苏省社   | L会保  | 险权   | 监记录  | :单   | (参   |
| 单位主页   |        |        |      |      |      |      |      |
|        | 参保单位   | 立全称:   | 扬州ī  |      | 有限公司 |      |      |
| 単位信息   |        |        |      |      |      |      |      |
| 单位权益单  | 统一社会   | 合信用代码: | 913. |      | W    |      |      |
| 的位本件   |        |        |      |      |      |      |      |
| 부교까다   | 单位     | 参保险种   |      | 养老保险 | ×.   |      |      |
| 单位快递   | 缴费     | 专总人数   |      | 19   |      |      |      |
| 经办人管理  | 序号     | 姓名     | ĥ    | 公民   | 身份号码 | (社会( | 保障号) |
|        | 1      | Ē      |      |      |      |      |      |
| 机构管理   | 说明:    |        |      |      |      |      |      |

1. 本权益单涉及单位及参保职工个人信息,单位应妥善保管。

2. 本权益单为打印时参保情况。

3. 本权益单已签具电子印章,不再加盖鲜章。

4. 本权益单记录单出具后有效期内(6个月),如需核对真伪,请使用江苏智慧人社APP,扫描右上方二维码进行验证(可多次验证)。

工伤保险

19

202010

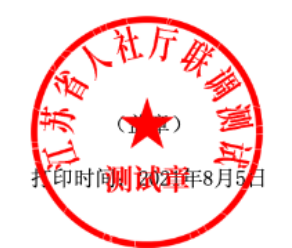

202012

缴费起止年月

\_

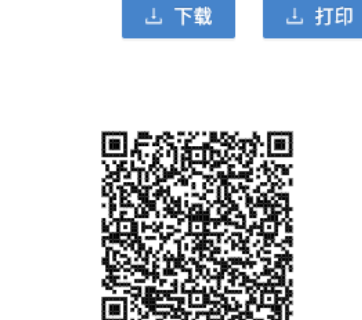

(参保单位)

| 参保单位全称:   | 扬州社  | 有限公司 | 现参保地: | 高邮市           |
|-----------|------|------|-------|---------------|
| 统一社会信用代码: | 913. | ۲W   | 查询时间: | 202001-202012 |

共1页,第1页

缴费月数

3

失业保险

19

搜索

| 0 | 机构管理 |
|---|------|

S

大厅首页

ŵ

:=

 $\otimes$ 

Q.

Я

 $\sim$ 我的工作台

(账号设置

40 -

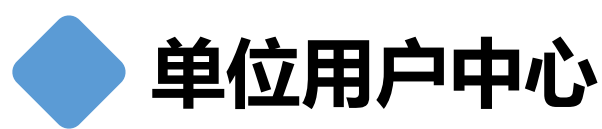

单位办件

单位在单位中心 中分类展示所有 办件信息,可以 查看单位办件的 信息和办件进度 信息,含线上和 线下。

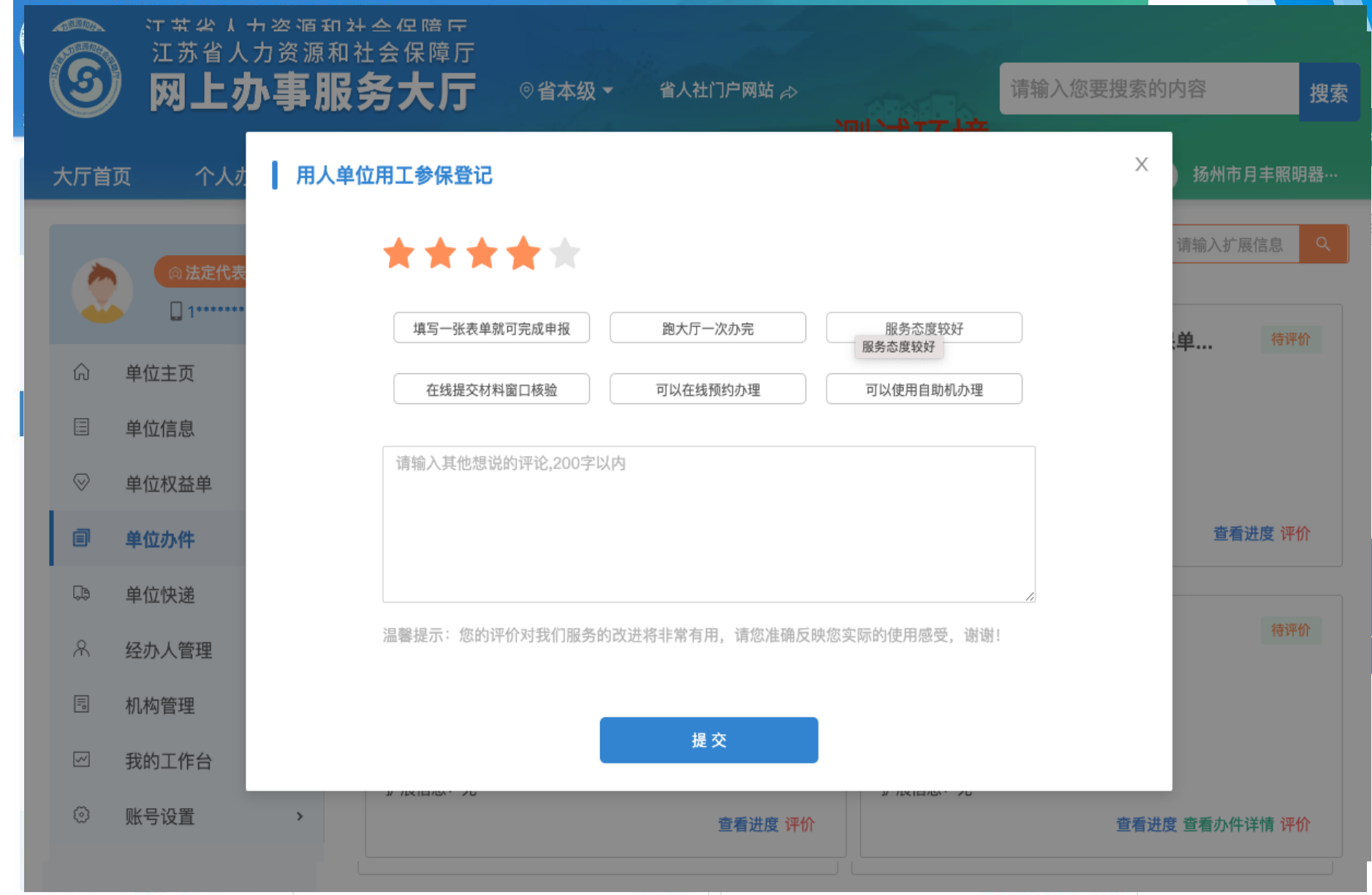

| 🔷 单位用户中心 | 开通多个经办人须知                                                    |
|----------|--------------------------------------------------------------|
|          | <b>一、管理员</b><br>法定代表人可添加1名管理员,并可对其进行修改和删除。管理员                |
| 经办人管理介绍  | 需先在江苏人社网上办事服务大厅进行注册个人用户。<br>管理员变更:                           |
|          | 1.已开通网办账户的法定代表人,可线上自助变更管理员。                                  |
|          | 进行变更。材料包括管理员身份证、单位营业执照(统一信用代码                                |
| >        | 业)、法人授权委托书<br>二、经办人                                          |
|          | 法定代表人或管理员可添加最多10名经办人,并可对其进行修改和删除。经办人需先在江苏人社网上办事服务大厅进行注册个人用户。 |
| >        | <b>三、业务授权</b><br>1.管理员可在授权有效期内办理任何业务。                        |
|          | 2.经办人可办业务范围需法定代表人或管理员进行"授权"。<br>四 单位登录                       |
|          | <b>口、半位豆</b> 菜<br>开通多经办人后,办事人员登录网办大厅需要身份确认。不同登录<br>方式场佐加下:   |
|          | 7式深TFXTF、<br>1.扫码登录:经办人登录江苏智慧人社APP进行扫码;                      |
|          | 2.账亏密码:输入经少入业件亏码/于机号。                                        |

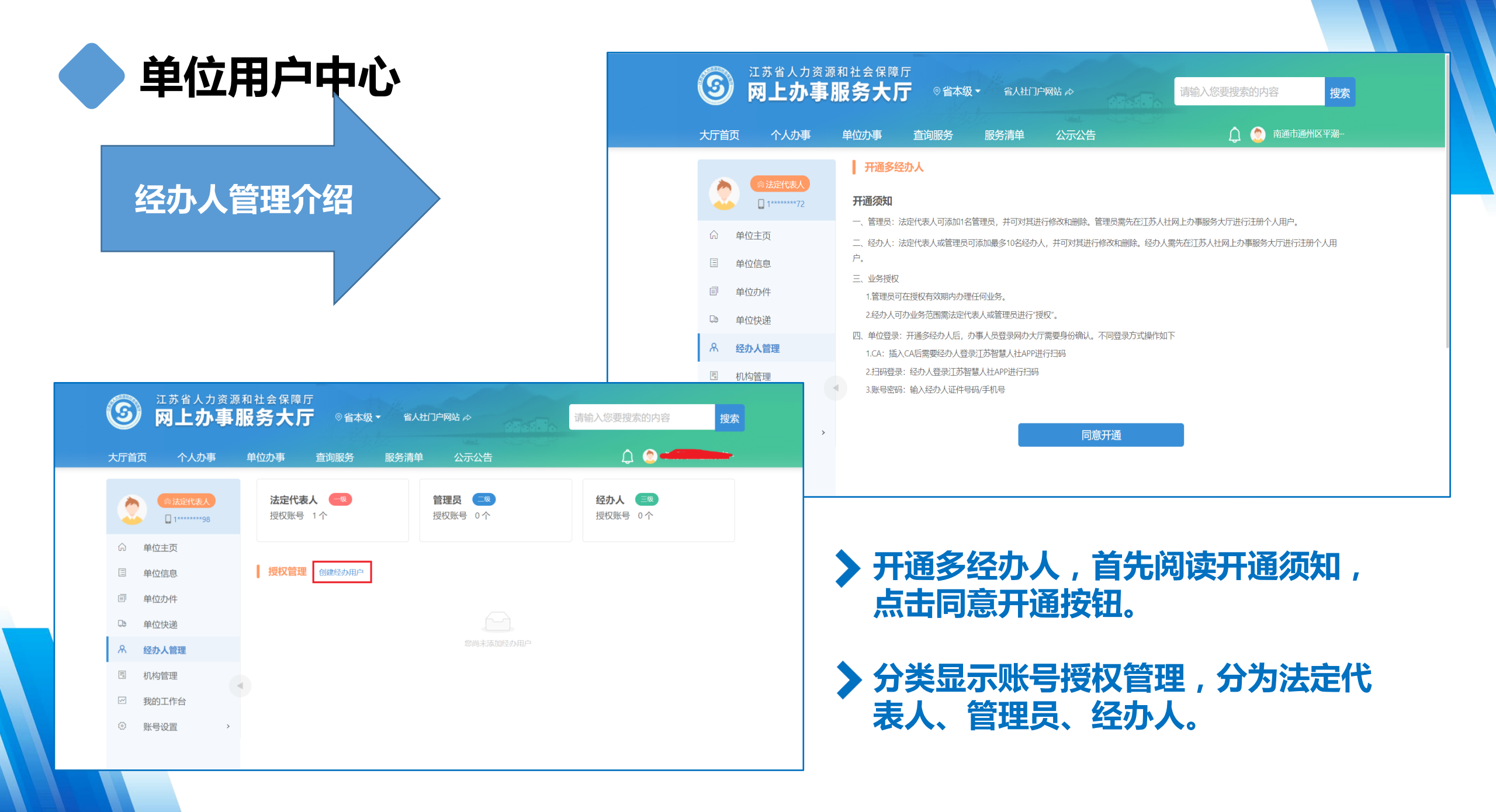

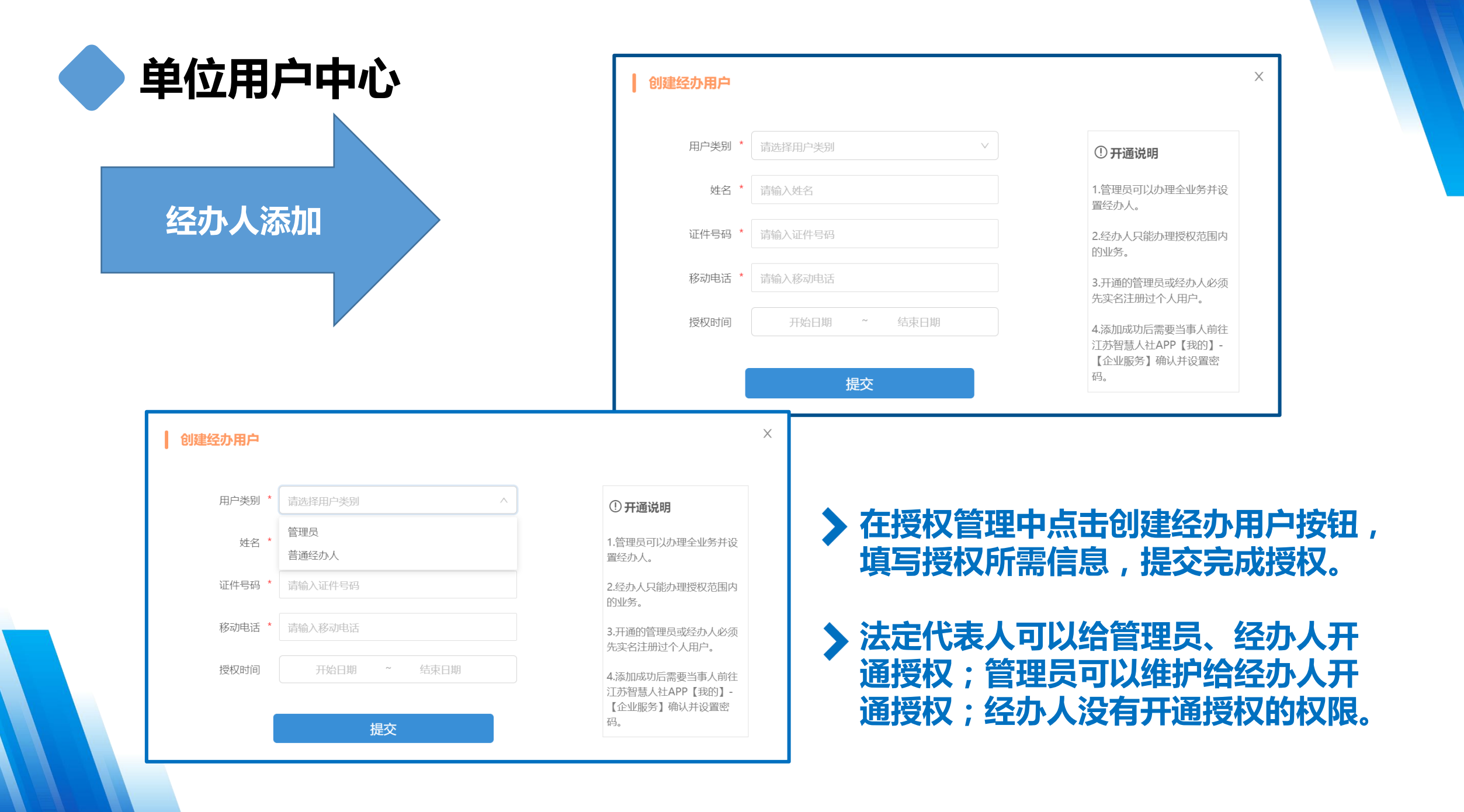

| ● 使田戸中心<br>经办人确认<br>梁 新和磁                                            | 授权成功后,管<br>业服务中作人脸<br>后即可在网办大<br>的管理员或者经                             | 理员或者经办,<br>识别身份验证<br>厅进行单位登<br>办人的。 | 人需要到江苏智<br>,并且设置登录<br>录,身份信息和 | 諸人社<br>密码,<br>1密码填       | APP,<br>完成该<br>写所授 | 企置权                                                                                                    |          |
|----------------------------------------------------------------------|----------------------------------------------------------------------|-------------------------------------|-------------------------------|--------------------------|--------------------|----------------------------------------------------------------------------------------------------|----------|
| (1410) 录 我的办件                                                        | < 企业服务                                                               |                                     | 19:32                         | .ul 46 🗲                 |                    |                                                                                                    | - 🗆 ×    |
| 12333 > 112333 > 11111111111111111111111                             | 企业服务须知                                                               | 11:57 🕫                             |                               | <b>111</b> 40 <b>(</b> ) | 11:59 🔊            |                                                                                                    | .11 5G 🔳 |
| 短信/彩信<br>12月11日 周五 11:21                                             | 1、我是法人。若您是单位的法定代表人,可                                                 | < 企业服务                              | <b>〈</b> 返回 身份验证              |                          | <                  | 设置密码                                                                                                    |          |
| 【省》 表的证明                                                             | 此功能开通您所属单位的江苏人社网上办事;<br>位账户,成功开通后可登录"江苏人社网上办                         | [公司]                                |                               |                          | 邀请人:               | 测试 0701                                                                                                    |          |
| ▶ 我的材料                                                               | 厅->单位登录"享受便捷人社服务。                                                    | 统一社会信用代码<br>单位编号 89                 | 拍摄您本人人脸,请确保正对                 | 手机,光线充足<br>…             | 企业名称:              |                                                                                                    | 夏公司      |
| 星期− 15:33                                                            | 2、我是经办人。右愿的单位管理负担过过。<br>网上办事大厅将您设置为经办人,可通过此J<br>行确认并设置您的单位经办密码,设置完成J |                                     | 祀、3                           | ne 1                     | 授权时间:              |                                                                                                    |          |
|                                                                      | 录"江苏人社网上办事大厅->单位登录"使用指份信息和单位经办密码进行网上办理人社的                            |                                     |                               |                          | 设置密码:              | 设置经办密码                                                                                                    |          |
| 【省人社厅】                                                               | 务。                                                                   |                                     |                               |                          | 确认密码:              | 确认经办密码                                                                                                    | 95       |
| 服务有限公司添加您为单位管理员, 💛 我的亲情号<br>请登录江苏智慧人社 APP,前往[我                       |                                                                      |                                     |                               |                          |                    |                                                                                                    |          |
| 的]-[企业服务]-[我是经办人]模块进行确认。                                             |                                                                      |                                     |                               |                          | 6                  | Territoria de la composición de la composición de la composición de la composición de la composición de la comp |          |
| 【省人社厅】 养老生存认证<br>服务有限公司添加您为单位管理员,<br>请登录江苏智慧人社 APP, 前往[我             |                                                                      |                                     |                               |                          |                    | 确定                                                                                                    |          |
| 的J-L企业服务]-[我是经办人]模块进行确认。                                             |                                                                      |                                     |                               |                          |                    |                                                                                                    |          |
| <ul> <li>○ ふ) 短信/彩信</li> <li>◆ 分享 APP</li> <li>○ ふ) 短信/彩信</li> </ul> | 我是法人我是经办人                                                            |                                     |                               |                          |                    |                                                                                                    |          |

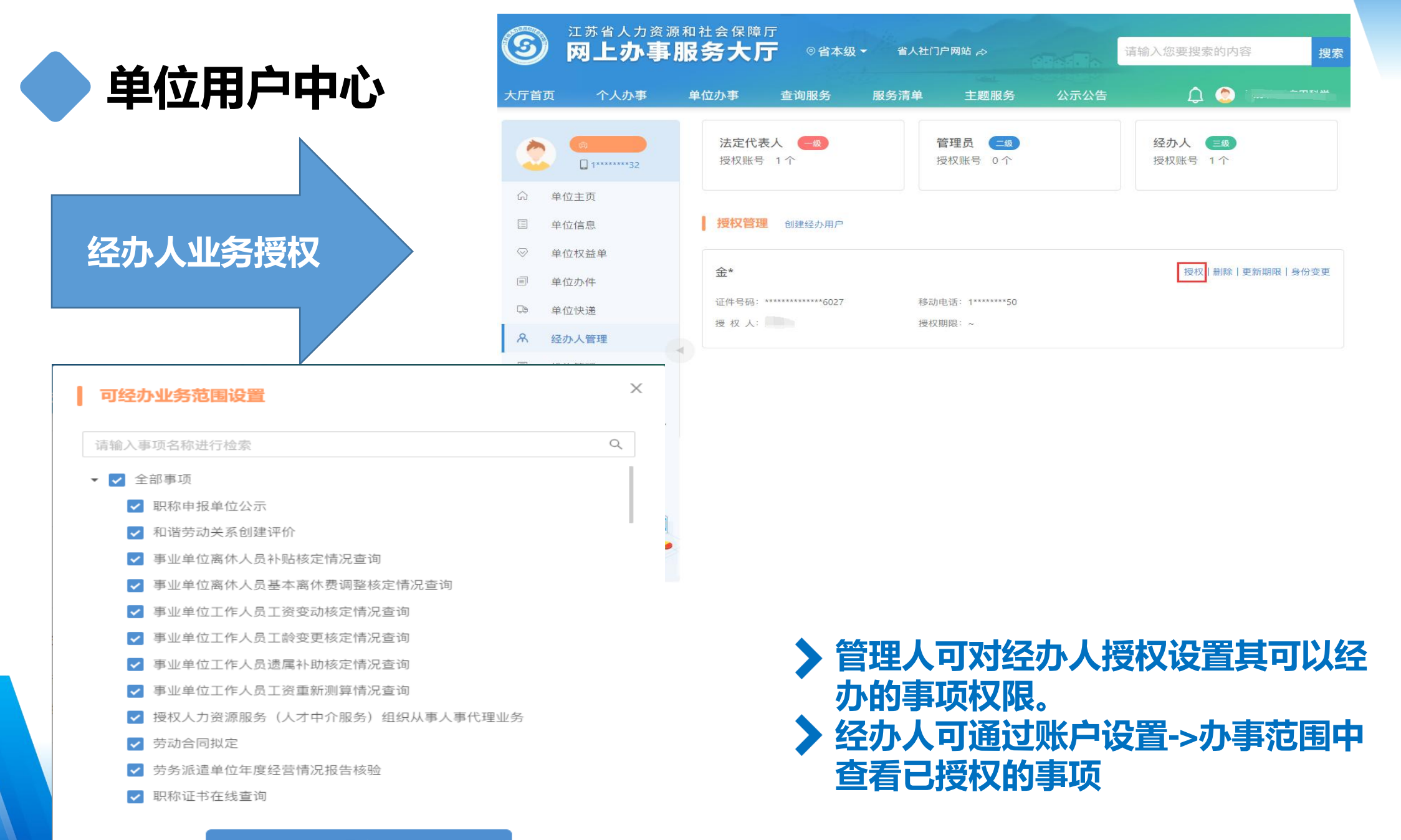

保存

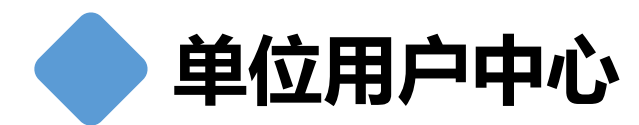

机构管理

### ⑤ 江苏人社网上办事服务大厅

单位开通机构账 户,如人才流动 服务条线批准设 立的就业见习示 范基地

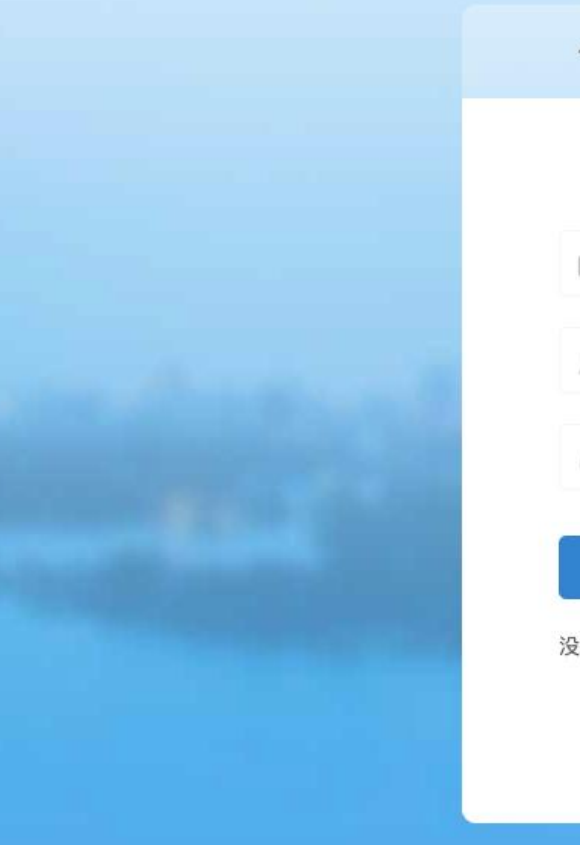

| 个人登录              | 单位登录                   |  |  |  |
|-------------------|------------------------|--|--|--|
| CA 扫码登            | 录账号密码                  |  |  |  |
| E 统一社会信用代码/单      | 位编号机构编号                |  |  |  |
| ▲ 证件号码/移动电话       |                        |  |  |  |
| 请输入密码             | 忘记密码?                  |  |  |  |
| 登                 | 录                      |  |  |  |
| 没有账号? 立即注册<br>其他登 | <b>历史单位用户升级</b><br>录方式 |  |  |  |
| 、蘇                | 0                      |  |  |  |

2 在线帮助

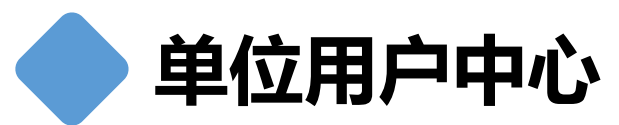

### 我的工作台

### 单位以经办人身 份参与人社业务 办理环节的审核, 如职业技能等级 认定

| 江苏省人力资源和社会保障厅<br>図上办事服务大厅 ◎省本级 · 省人社门户网站 ペ 测试环境 <sup>请输入您要搜索的内容</sup> 搜索 |                        |   |       |      |      |            |                     |                |       |
|--------------------------------------------------------------------------|------------------------|---|-------|------|------|------------|---------------------|----------------|-------|
| 丁首页                                                                      | 个人办事                   | 单 | 位办事   | 查询服务 | 服务清单 | 主题服务       | 公示公告                | ے چ            | 程     |
|                                                                          |                        |   | 我的工作  | 台    |      |            |                     |                |       |
|                                                                          | ◎ 法定代表人<br>□ 1******33 |   | 待办 已办 | 合并待办 |      |            | 请输入事项               | 近名称 请输入扩展      | 信息 へ  |
| う 单                                                                      | 位主页                    |   | 事项    | 名称   | 办件进度 | 申请人        | 申请日期                | 扩展信息           | 操作    |
| 〕  单                                                                     | 位信息                    |   | 职业技能  | 等级认定 | 考生录入 | 程有限        | 2021-08-04 19:28:52 | 计划名称: 2021-    | 办理    |
| ∂ 单                                                                      | 位权益单                   |   |       |      |      | <b>公</b> 円 |                     | 52100010-00001 |       |
| ●  单                                                                     | 位办件                    |   |       |      |      |            |                     |                | < 1 > |
| ゆ 単                                                                      | 位快递                    |   |       |      |      |            |                     |                |       |
| 유 经                                                                      | 办人管理                   |   |       |      |      |            |                     |                |       |
| 圖 机                                                                      | 构管理                    |   |       |      |      |            |                     |                |       |
| ☑ 我                                                                      | 的工作台                   |   |       |      |      |            |                     |                |       |
| 2 账                                                                      | 号设置                    | > |       |      |      |            |                     |                |       |

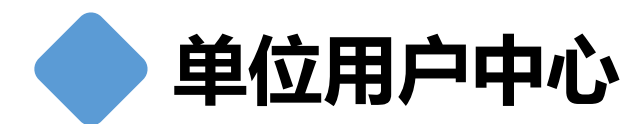

账号设置

### 1 账户信息 2 收件地址

|           | 9               | <sup>江苏省人力到</sup><br>网上办哥 |                                              | 请输入您要搜索的内容 搜索 |
|-----------|-----------------|---------------------------|----------------------------------------------|---------------|
| 大厅        | <b>亍首</b> 页     | 个人办事                      | <b>川山北小児</b><br>单位办事  查询服务  服务清单  主题服务  公示公告 | 🎧 🏩 徐州晓熹物资贸易… |
|           | 2               | ◎ 法定代表人 □ 1*******06      | 我的收件地址 温馨提示:最多10个,当前已设置 1 个,还可以增加 9 个        | 修改 删除         |
| G         | 〕 单             | 单位主页                      | 二     [默认]       所在地区: 江苏省                   | 南京市玄武区        |
| ::        | 〕  单            | 自位信息                      | 新增收件地址     详细地址:78号       电 话:1[             |               |
| $\langle$ | 》 单             | 自位权益单                     |                                              |               |
| Ē         | 副単              | 自位办件                      |                                              |               |
| Ģ         | ゆ 単             | 单位快递                      |                                              |               |
| R         | 名 经             | 经办人管理                     |                                              |               |
| Ξ         | 副 机             | 山构管理                      |                                              |               |
| ~         | ☑ 我             | 的工作台                      |                                              |               |
| 6         | <del>ار</del> ( | 长号设置                      |                                              |               |

总结

### 注册:

1.线上自助注册 (法人通过网办大厅或者APP)(外国人 护照暂不支持)

2.经办窗口注册 (带材料到经办窗口)

3.历史用户升级 (输入原用户名和密码,设置管理员) 登录:

1.CA登录 2.江苏智慧人社APP扫码登录 3.账密登录 4.省政务账户登录 5.电子营业执照登录

### 法人变更:

原注册登记机构(市场监管局等)办理变更,3-5天后可注册 **更换管理员:** 

法人线上自助更换;经办窗口更换(带材料到经办窗口) **经办人员更换:** 

法人 (管理员)线上自助更换

忘记密码:

- 1、网办:APP人脸认证自助找回
- 2、APP:我的-企业服务重新设置 法人、管理员:
- 一个单位只能有一个法人、最多一个管理员 法人和管理员默认具有所有操作权限;

一个管理员可管理多家单位

经办人员:

最多可以有10个经办人员

- 法人(管理员)添加经办人员、经办人员
- 确认并设置密码、法人 (管理员) 给经办 人员授权

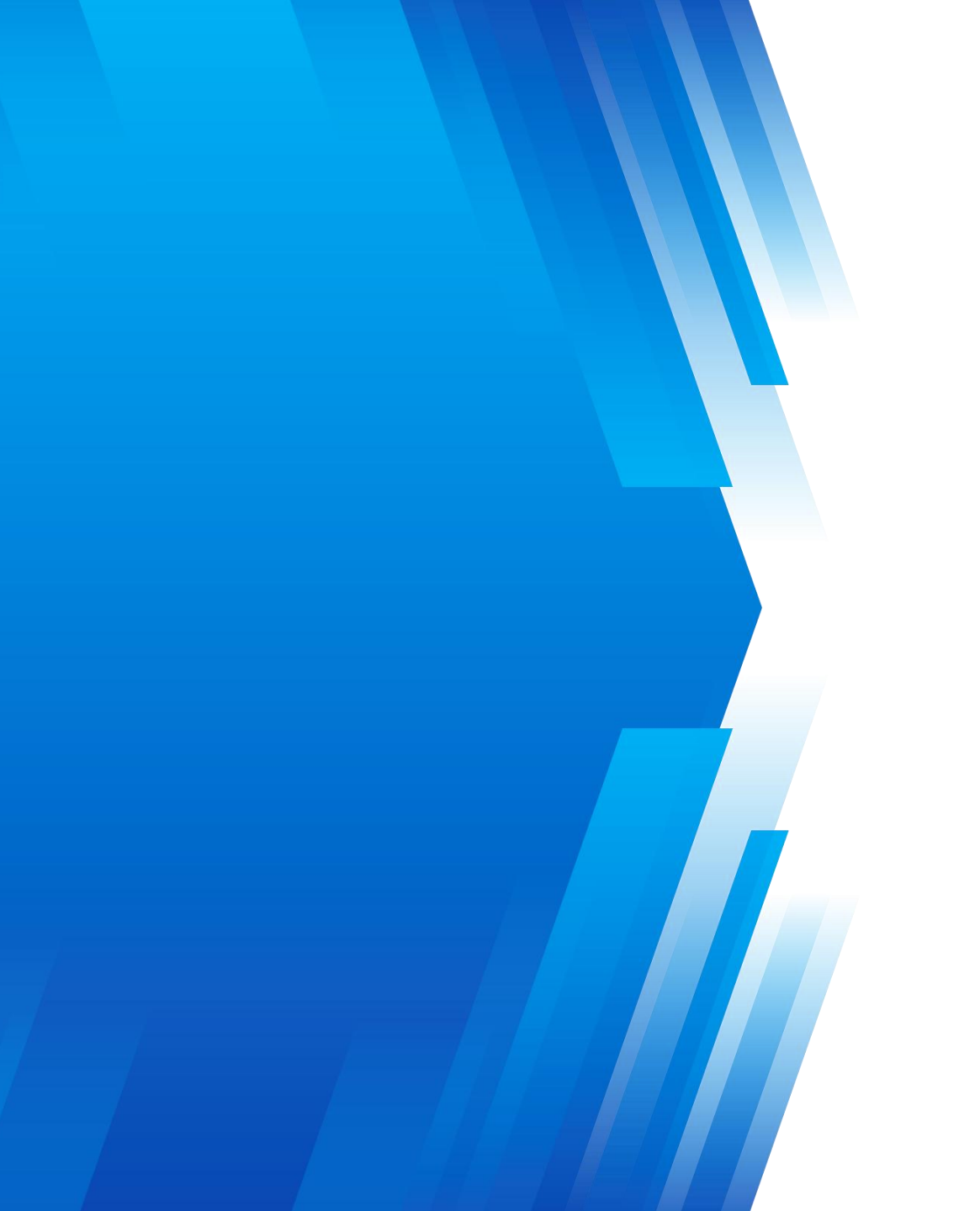

# 谢谢!